Publicación 1.0

CENDITEL

Septiembre, 2016

#### Índice general

| 1.                                                                                    | . Introducción                         |                                                                               |  |  |
|---------------------------------------------------------------------------------------|----------------------------------------|-------------------------------------------------------------------------------|--|--|
|                                                                                       | 1.1. Descripción de la plataforma Safo |                                                                               |  |  |
| 1.2. Descripción del módulo de seguimiento de las decisiones de la junta de evaluació |                                        |                                                                               |  |  |
|                                                                                       |                                        | y seguimiento de proyectos                                                    |  |  |
|                                                                                       | 1.3.                                   | Usuarios del módulo de seguimiento de las decisiones de la JESP 3             |  |  |
| 2.                                                                                    | Func                                   | ionalidades generales de la JESP 5                                            |  |  |
|                                                                                       | 2.1.                                   | Ingresar al módulo de la JESP                                                 |  |  |
|                                                                                       | 2.2.                                   | Registrar datos personales de un usuario y datos de asignación del director 7 |  |  |
|                                                                                       | 2.3.                                   | Editar datos personales del usuario 10                                        |  |  |
|                                                                                       | 2.4.                                   | Editar datos de asignación del director                                       |  |  |
|                                                                                       | 2.5.                                   | Cambiar contraseña 13                                                         |  |  |
| 3.                                                                                    | Docu                                   | mentos de la JESP 17                                                          |  |  |
|                                                                                       | 3.1.                                   | Elaborar agenda                                                               |  |  |
|                                                                                       | 3.2.                                   | Agregar punto                                                                 |  |  |
|                                                                                       | 3.3.                                   | Editar punto de agenda                                                        |  |  |
|                                                                                       | 3.4.                                   | Consultar agenda                                                              |  |  |
|                                                                                       | 3.5.                                   | Elaborar punto de cuenta                                                      |  |  |
|                                                                                       | 3.6.                                   | Editar punto de cuenta                                                        |  |  |
|                                                                                       | 3.7.                                   | Consultar punto de cuenta                                                     |  |  |
| 4.                                                                                    | Acta                                   | de junta de las JESP 39                                                       |  |  |
|                                                                                       | 4.1.                                   | Elaborar acta de junta                                                        |  |  |
|                                                                                       | 4.2.                                   | Editar acta de junta                                                          |  |  |
| 5.                                                                                    | Acta                                   | de proyecto 47                                                                |  |  |
|                                                                                       | 5.1.                                   | Adjuntar acta de proyecto                                                     |  |  |
|                                                                                       | 5.2.                                   | Editar acta de proyecto                                                       |  |  |
|                                                                                       | 5.3.                                   | Consultar acta de un proyecto                                                 |  |  |

| 6.                     | Notificaciones de la JESP |                                             |    |  |
|------------------------|---------------------------|---------------------------------------------|----|--|
|                        | 6.1.                      | Elaborar notificación                       | 55 |  |
|                        | 6.2.                      | Editar notificación                         | 60 |  |
|                        | 6.3.                      | Consultar notificación                      | 63 |  |
| 7. Reportes de la JESP |                           | rtes de la JESP                             | 67 |  |
|                        | 7.1.                      | Reporte de foto del proyecto                | 67 |  |
|                        | 7.2.                      | Reporte sobre el financimiento de proyectos | 69 |  |
|                        | 7.3.                      | Reporte de montos de proyectos              | 72 |  |
|                        | 7.4.                      | Reporte de actas de proyectos               | 73 |  |
|                        | 7.5.                      | Reporte de actas de juntas                  | 77 |  |
|                        | 7.6.                      | Reporte de decisiones de la JESP            | 83 |  |

### Introducción

El propósito de este manual es servir de apoyo a los usuarios, de manera que éstos puedan interactuar con el sistema efectivamente; ya que este manual muestra de forma precisa cada una de las funcionalidades, que presenta el módulo orientado a la gestión de la junta de evaluación y seguimiento de proyectos de la plataforma SAFO.

### 1.1 Descripción de la plataforma Safo

El proyecto Safo es una iniciativa conjunta de la Fundación Centro Nacional de Desarrollo e Investigación en Tecnologías Libres (CENDITEL) y FIDETEL para automatizar los procesos administrativos y técnicos que tienen lugar en un Fondo Público sin personalidad jurídica y sin autonomía presupuestaria o financiera del área de Ciencia y Tecnología. La propuesta del proyecto está orientada al estudio y diseño de una plataforma de software y su implementación en un organismo piloto.

La plataforma está compuesta por varias aplicaciones, que se basan en cada uno de los procesos administrativos del fondo, entre estos están:

**1.- Recaudación / Fiscalización:** Esta aplicación se desarrolla con el fin de apoyar los procesos que realiza el área de recaudación del Fondo, tanto a nivel de usuario interno como de los contribuyentes representados por las operadoras de telecomunicaciones del país.

**2.- Gestión de Proyectos:** A fin de facilitar el seguimiento a los proyectos financiados por fondos públicos, de acuerdo a lo establecido en el contrato de financiamiento, la aplicación Safo-Proyectos se plantea desde dos puntos de vista: se atienden necesidades desde el punto de vista del proponente de un proyecto o beneficiario de un financiamiento y también las necesidades internas de la institución sobre la gestión y seguimiento de los proyectos financiados.

**3.-** Contabilidad: Esta aplicación de uso interno se utilizará para registrar las operaciones contables y generar los estados financieros y otros reportes presupuestarios necesarios para la gestión del fondo.

**4.-** Área Legal: Elaboración de puntos de cuenta, elaboración de actas, elaboración de notificaciones a beneficiarios, gestión de la información referente a la contratación desde el punto de vista legal.

5.- Área Administrativa: Gestión de bancos, ordenar pagos asociados a los financiamientos.

**6.- Hoja de ruta:** Esta aplicación gestiona los eventos significativos para los procesos que se llevan a cabo en las demás aplicaciones, permitiendo ver en los flujos de trabajo de varios elementos relacionados con las actividades de un fondo público.

**7.-** Seguimiento a la gestión de la junta de evaluación y seguimiento de proyectos (JESP): Esta aplicación será de uso interno para los miembros de la JESP y el equipo del fondo púlico involucrado en los procesos que se desarrollan antes, durante y después de las reuniones de la JESP. Mediante ésta aplicación, estos usuarios podrán automatizar algunos de sus procesos de gestión, y así obtener de forma inmediata reportes de interés para los integrantes de la JESP.

**Nota:** Para efectos de éste manual, sólo se describen las funcionalidades correspondientes al módulo de seguimiento de la junta de evaluación y seguimiento de proyectos.

### 1.2 Descripción del módulo de seguimiento de las decisiones de la junta de evaluación y seguimiento de proyectos

La función de la JESP se enmarca en la necesidad de decidir el curso de los diferentes proyectos planteados. Los motivos por los cuales se realiza una junta son:

- Evaluar solicitud de financiento de proyectos de investigación y desarrollo o proyectos de formación de talento.
- Seguimiento de proyectos en proceso de ejecución.
- Cierre de proyectos.

Las funcionalidades que integran este módulo son:

- Permitir el seguimiento y control de Proyectos que solicitan financiamiento y para hacer seguimiento del desarrollo de los mismos.
- Enviar notificaciones sobre las decisiones a los miembros de la junta y Beneficiarios.
- Elaborar el control de la documentación correspondiente a cada proyecto que va a un punto de cuenta.
- Notificar fecha y hora de ejecución de la junta.

Cada una de éstas funcionalidades serán descritas más adelante.

### 1.3 Usuarios del módulo de seguimiento de las decisiones de la JESP

El módulo de seguimiento de la junta de evaluación y seguimiento de proyectos tiene asociado los siguientes usuarios:

**1. Secretario de la JESP:** Este usuario tendrá permisos para enviar convocatorias, registrar puntos de agenda y consultar la documentación existente en cada punto de cuenta y agenda.

**2. Presidente de la JESP:** Este usuario tendrá permisos para enviar convocatorias, registrar puntos de agenda, elaborar documentación y consultar la documentación existente en cada punto de cuenta y agenda.

**3. Grupo Fidetel:** Este usario tiene permisos para notificar decisiones, listar los puntos de agenda, consultar agenda, listar registro de decisiones por punto de agenda, enviar notificación y consultar decisiones.

**4. Miembros de la JESP:** Este usuario tiene permisos para consultar la agenda de la JESP, consultar acta y consultar decisiones de la junta en cualquier momento, y también pueden generar reportes referentes a la JESP.

#### Funcionalidades generales de la JESP

El módulo de la JESP cuenta con las siguientes funcionalidades generales:

Las funcionalidades generales de la JESP son las siguientes:

- 1. Ingresar al módulo de la JESP.
- 2. Registrar datos personales de un usuario y datos de asignación del director
- 3. Editar datos personales del usuario.
- 4. Editar datos de asignación del director.
- 5. Cambiar contraseña.

A continuación se describen cada una de las funcionalidades generales de la JESP.

### 2.1 Ingresar al módulo de la JESP.

Esta funcionalidad permite al usuario acceder al módulo de la JESP, para esto se requiere que el usuario haya sido registrado previamente. Todos los usuarios de la JESP pueden acceder a esta funcionalidad.

- 1. Acceda a la página principal del módulo de la JESP.
- 2. El sistema presenta la interfaz de la Figura 1.

| Gobierno Bolivariano Ministerio del Poder Popular para Ciencia, Tecnología e Innovación |
|-----------------------------------------------------------------------------------------|
| Sistema de Automatización<br>de Fondos                                                  |
| 0                                                                                       |
| Bienvenido al SAFO                                                                      |
| Indique su usuario y contraseña para ingresar al sistema                                |
| *Usuario:                                                                               |
| *Contraseña:                                                                            |
| (*) Datos obligatorios                                                                  |
| ¿Olvidó su contraseña?                                                                  |
| Ingresar                                                                                |

Figura 1. "Página principal del módulo de la JESP"

- 3. Ingrese los datos solicitados, usuario y contraseña, y seleccione la opción ingresar.
- 4. De ser exitoso el ingreso de los datos, el sistema muestra la interfaz de la Figura 2.

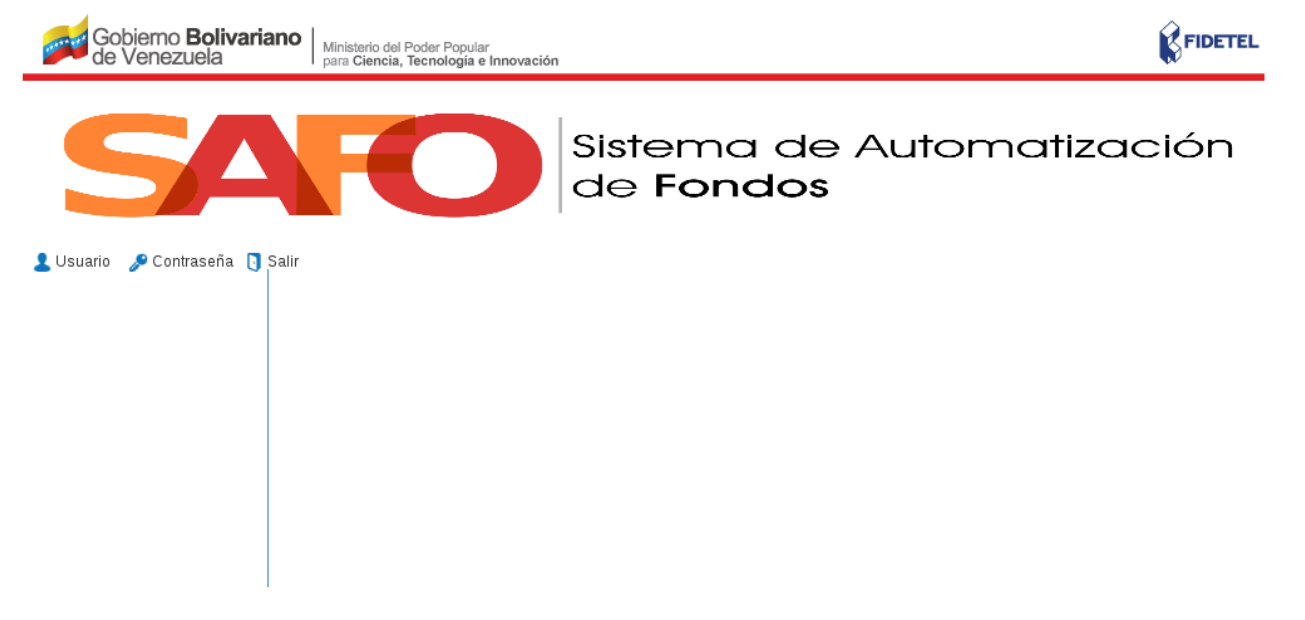

Figura 2. Interfaz "Página principal JESP".

### 2.2 Registrar datos personales de un usuario y datos de asignación del director

Esta funcionalidad le permite al Director de la JESP registrar datos de un usuario y los datos de asignación del director. Para realizar ésta operación se siguen los siguientes pasos:

1. Seleccione la opción "Usuario" (Ver Figura 3) :

| Gobierno Bolivariano   Ministerio del Poder Popular<br>de Venezuela   para Ciencia, Tecnología e Innovad | ión                                           |
|----------------------------------------------------------------------------------------------------|-----------------------------------------------|
| SAFO                                                                                                    | Sistema de Automatización<br>de <b>Fondos</b> |
| 💽 Usuario 🔎 Contraseña 🏮 Salir                                                                           | Bienvenido: DSAD DSAD                         |
| Acta de Junta<br>Notificaciones<br>Acta de Proyecto<br>Reportes                                          |                                               |

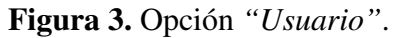

- 2. El sistema despliega el formulario que se muestra en la *Figura 4*, la cual contiene los siguientes campos:
  - Nombres.
  - Apellidos.
  - Cédula.
  - Correo electrónico.
  - Fecha de nacimiento.
  - Sexo.
  - Estado civil.

| Gobierno <b>Bolivaria</b><br>de Venezuela | Ministerio del Poder Po<br>para Ciencia, Tecnolo | opular<br>gía e Innovación | FIDETEL                                |
|-------------------------------------------|--------------------------------------------------|----------------------------|----------------------------------------|
| <b>S</b> A                                | F                                                | ) Siste                    | ema de Automatización<br><b>Fondos</b> |
| 💄 Usuario 🛛 🥜 Contraseña 🍞 S              | Guardar                                          |                            | NUEVO USUARIO JESP                     |
|                                           | Datos Personales                                 | Datos de asiganciòn d      | el director                            |
|                                           |                                                  |                            |                                        |
|                                           |                                                  | *Nombres:                  | Nombres                                |
|                                           |                                                  | *Apellidos:                | Apellidos                              |
|                                           |                                                  | *Cedula:                   | Cedula                                 |
|                                           |                                                  | *Correo Electrónico:       | Correo Electronico                     |
|                                           |                                                  | *Fecha de<br>Nacimiento:   | Fecha de nacimiento                    |
|                                           |                                                  | *Sexo:                     | Seleccionar                            |
|                                           |                                                  | *Estado Civil:             | Seleccionar                            |
|                                           |                                                  |                            | (*) Datos obligatorios                 |

Figura 4. Interfaz "Registrar usuario".

- 3. Ingrese los datos solicitados.
- 4. El sistema registra los datos ingresados al formulario.
- 5. Una vez registrados los datos personales de un usuario, se deben registrar los datos de asignación del director. Para esto pulse la opción "*Datos de asignación del director*", desde la interfaz de la *Figura 4*.
- 6. El sistema presenta el formulario que se muestra en la Figura 5

| Gobierno <b>Bolivaria</b><br>de Venezuela | Ministerio del Poder Po<br>para Ciencia, Tecnolo | pular<br>gía e Innovación     | FIDETEL                                |
|-------------------------------------------|--------------------------------------------------|-------------------------------|----------------------------------------|
| 54                                        | FC                                               | ) Siste                       | ema de Automatización<br><b>Fondos</b> |
| 🛓 Usuario 🖋 Contraseña 🐧 S                | Salir<br>Guardar                                 |                               | NUEVO USUARIO JESP                     |
|                                           | Datos Personales                                 | Datos de asiganciòn d         | el director                            |
|                                           |                                                  |                               |                                        |
|                                           |                                                  | *Punto de Cuenta:             | Nº de punto de cuenta                  |
|                                           |                                                  | *Fecha de punto de<br>cuenta: | Fecha punto de cuenta                  |
|                                           |                                                  | *Gaceta oficial:              | № de Gaceta                            |
|                                           |                                                  | *Fecha Gaceta:                | Fecha gaceta                           |
|                                           |                                                  | *Resoluciòn:                  | Nº de resolución                       |
|                                           |                                                  | *Fecha resoluciòn:            | Fecha resolución                       |
|                                           |                                                  |                               | (*) Datos obligatorios                 |

Figura 5. Interfaz "Registrar datos de asignación del director".

- 7. Ingrese los datos solicitados en el formulario, y seleccione la opción guardar.
- 8. El sistema activa las diferentes funcionalidades a las que se pueden acceder el usuario registrado (Ver *Figura 6*).

| Gobierno <b>Bolivaria</b><br>de Venezuela                              | Ministerio del Poder Po<br>para Ciencia, Tecnolog | <sup>pular</sup><br>jía e Innovación |                         |                                 | FIDETEL       |
|------------------------------------------------------------------------|---------------------------------------------------|--------------------------------------|-------------------------|---------------------------------|---------------|
| 54                                                                     | FC                                                | ) Sist                               | ema de<br><b>Fondos</b> | Automatizad                     | ción          |
| 💄 Usuario 🛛 🔑 Contraseña 🏾 🛐 S                                         | alir                                              |                                      |                         | Bienvenido: ONAN FRANCISCO BONI | LLA ASTUDILLO |
| Documentos JESP<br>Acta de Junta<br>Notificaciones<br>Acta de Proyecto | Editar                                            |                                      |                         | NUEVO USUARIO                   | ) JESP        |
| Reportes                                                               | Datos Personales                                  | Datos de asiganciòn                  | del director            |                                 |               |
|                                                                        |                                                   |                                      |                         |                                 |               |
|                                                                        |                                                   |                                      |                         |                                 |               |
|                                                                        |                                                   | Nombres:                             | ONAN FRANCISCO          |                                 |               |
|                                                                        |                                                   | Apellidos:                           | BONILLA ASTUDILLO       |                                 |               |
|                                                                        |                                                   | Cedula:                              | V-12058877              |                                 |               |
|                                                                        |                                                   | Correo Electrónico:                  | a@gmail.com             |                                 |               |
|                                                                        |                                                   | Fecha de<br>Nacimiento:              | 16/09/1982              |                                 |               |
|                                                                        |                                                   | Sexo:                                | Masculino               |                                 |               |
|                                                                        |                                                   | Estado Civil:                        | Casado                  |                                 |               |

Figura 6. Interfaz "Funcionalidades activas para el usuario registrado".

#### 2.3 Editar datos personales del usuario

Esta funcionalidad permite al Director de la JESP editar los datos básicos del usuario. Para realizar esta operación se siguen los siguientes pasos: :

1. Seleccione la opción "Editar" (Ver Figura 7).

| Gobiemo <b>Bolivaria</b><br>de Venezuela                               | Ministerio del Poder Popular<br>para Ciencia, Tecnologia e Innovación |                                    | FIDETEL                 |
|------------------------------------------------------------------------|-----------------------------------------------------------------------|------------------------------------|-------------------------|
| 54                                                                     | FO Sist                                                               | tema de Automat<br>• <b>Fondos</b> | ización                 |
| 💄 Usuario 🍃 Contraseña 🧻 S                                             | alir                                                                  | Bienvenido: ONAN FRAN              | CISCO BONILLA ASTUDILLO |
| Documentos JESP<br>Acta de Junta<br>Notificaciones<br>Acta de Proyecto | Editar                                                                | NUEVO USL                          | JARIO JESP              |
| Reportes                                                               | Datos Personales Datos de asiganción                                  | n del director                     |                         |
|                                                                        |                                                                       |                                    |                         |
|                                                                        | Nombres:                                                              | ONAN FRANCISCO                     |                         |
|                                                                        | Apellidos:                                                            | BONILLA ASTUDILLO                  |                         |
|                                                                        | Cedula:                                                               | V-12058877                         |                         |
|                                                                        | Correo Electrónico:                                                   | a@gmail.com                        |                         |
|                                                                        | Fecha de<br>Nacimiento:                                               | 16/09/1982                         |                         |
|                                                                        | Sexo:                                                                 | Masculino                          |                         |
|                                                                        | Estado Civil:                                                         | Casado                             |                         |
|                                                                        |                                                                       |                                    |                         |

Figura 7. Opción "Editar".

2. El sistema presenta los campos de registro del formulario "*Datos Personales*" en forma de edición, junto con la opción "*Guardar*" (Ver *Figura 8*)

| Gobierno <b>Bolivaria</b><br>de Venezuela                                          | Ano Ministerio del Poder Po<br>para Ciencia, Tecnolo | opular<br>gía e Innovación                                                               |                                                                                | FIDETEL                            |
|------------------------------------------------------------------------------------|------------------------------------------------------|------------------------------------------------------------------------------------------|--------------------------------------------------------------------------------|------------------------------------|
| S/                                                                                 | FC                                                   | ) Siste                                                                                  | ema de Auto<br><b>Fondos</b>                                                   | matización                         |
| 💄 Usuario 🛛 🞤 Contraseña 🏾 🛐                                                       | Salir                                                |                                                                                          | Bienvenid                                                                      | : ONAN FRANCISCO BONILLA ASTUDILLO |
| Documentos JESP<br>Acta de Junta<br>Notificaciones<br>Acta de Proyecto<br>Reportes | Guardar                                              |                                                                                          | EDIT                                                                           | AR USUARIO                         |
|                                                                                    | Datos Personales                                     | Datos de asiganciòn d                                                                    | lel director                                                                   |                                    |
|                                                                                    |                                                      |                                                                                          |                                                                                |                                    |
|                                                                                    |                                                      | *Nombres:<br>*Apellidos:<br>*Cedula:<br>*Correo Electrónico:<br>*Fecha de<br>Nacimiento: | ONAN FRANCISCO<br>BONILLA ASTUDILLO<br>V 12058877<br>a@gmail.com<br>16/09/1982 |                                    |
|                                                                                    |                                                      | *Sexo:<br>*Estado Civil:                                                                 | Masculino<br>Casado(a)                                                         | ]                                  |
|                                                                                    |                                                      |                                                                                          | (*) Datos obligatorios                                                         |                                    |

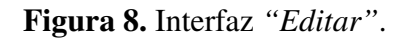

3. Modifique los datos que requiera, y seleccione la opción "Guardar".

### 2.4 Editar datos de asignación del director

Esta funcionalidad permite al Director de la JESP editar los datos de asignación del director. Para realizar ésta operación se siguen los siguientes pasos: :

- 1. Seleccione la opción "Editar" de la Figura 7.
- 2. El sistema presenta los campos de registro del formulario "*Datos de asignación del director*" en forma de edición, junto con la opción "*Guardar*" (Ver *Figura 9*)

| Gobierno <b>Bolivaria</b><br>de Venezuela                                          | Ministerio del Poder Po<br>para Ciencia, Tecnolog | pular<br>gía e Innovación     |                            | FIDETEL                                      |
|------------------------------------------------------------------------------------|---------------------------------------------------|-------------------------------|----------------------------|----------------------------------------------|
| 54                                                                                 | FC                                                | ) Siste                       | ema de Ai<br><b>Fondos</b> | utomatización                                |
| 💄 Usuario 🛯 🖋 Contraseña 🏾 🛐                                                       | Salir                                             |                               |                            | Bienvenido: ONAN FRANCISCO BONILLA ASTUDILLO |
| Documentos JESP<br>Acta de Junta<br>Notificaciones<br>Acta de Proyecto<br>Reportes | Guardar                                           |                               | E                          | EDITAR USUARIO                               |
| Datos Personales                                                                   |                                                   | Datos de asiganciòn d         | lel director               |                                              |
|                                                                                    |                                                   |                               |                            |                                              |
|                                                                                    |                                                   |                               |                            |                                              |
|                                                                                    |                                                   | *Punto de Cuenta:             | 00001                      |                                              |
|                                                                                    |                                                   | *Fecha de punto de<br>cuenta: | 13/06/2017                 |                                              |
|                                                                                    |                                                   | *Gaceta oficial:              | 12.334                     |                                              |
|                                                                                    |                                                   | *Fecha Gaceta:                | 12/06/2017                 |                                              |
|                                                                                    |                                                   | *Resoluciòn:                  | 6.798                      |                                              |
|                                                                                    |                                                   | *Fecha resoluciòn:            | 12/06/2017                 |                                              |
|                                                                                    |                                                   |                               | (*) Datos obligatorios     |                                              |

Figura 9. Interfaz "Editar datos de asignación del director".

3. Modifique los datos que requiera, y seleccione la opción "Guardar".

### 2.5 Cambiar contraseña

Esta funcionalidad permite al Director de la JESP cambiar la contraseña. Para realizar esta operación se siguen los siguientes pasos: :

1. Seleccione la opción "Contraseña" (Ver Figura 10).

| Gobierno Bolivariano del Poder Popular<br>de Venezuela Ministerio del Poder Popular<br>para Ciencia, Tecnologia e Innovación |                                               |
|----------------------------------------------------------------------------------------------------|-----------------------------------------------|
| SAFO                                                                                                    | Sistema de Automatización<br>de <b>Fondos</b> |
| 💄 Usuario 🌈 Contraseña 🕤 Salir                                                                                               | Bienvenido: ONAN FRANCISCO BONILLA ASTUDILLO  |
| Documentos JESP<br>Acta de Junta<br>Notificaciones<br>Acta de Proyecto<br>Reportes                                           |                                               |
| Figura 10.                                                                                                    | Opción "Contraseña".                          |

2. El sistema presenta la interfaz que se muestra en la Figura 11.

| Gobierno Bolivariano del Poder Popular<br>de Venezuela        | FIDETEL                                              |
|---------------------------------------------------------------|------------------------------------------------------|
| SAFO                                                          | Sistema de Automatización<br>de <b>Fondos</b>        |
| 👤 Usuario 🛛 🖋 Contraseña 🏮 Salir                              | Bienvenido: ONAN FRANCISCO BONILLA ASTUDILLO         |
| Documentos JESP<br>Acta de Junta<br>Notificaciones<br>Guardar | CONTRASEÑA                                           |
| Acta de Proyecto                                              | Complete todos los campos para cambiar su contraseña |
| *Ingrese su co<br>*Ingrese su nu                              | ntraseña actual:                                     |
| *Confin                                                       | mar contraseña: (*) Datos obligatorios               |
|                                                               |                                                      |
| Figura 11. Inter                                              | rfaz "Cambiar contraseña".                           |

3. Modifique los datos que requiera, y seleccione la opción "*Guardar*".

# 2.5.1 Proceso de gestión de la junta de evaluación y seguimiento de proyectos

El proceso de gestión de la JESP cuenta con las siguientes funcionalidades:

Documentos de la JESP, mediante ésta funcionalidad se realiza lo siguiente

- Punto de agenda de la JESP, a su vez esta funcionalidad tiene asociada las siguietes operaciones:
  - Elaborar agenda.
  - Agregar punto.
  - Editar agenda.
  - Consultar agenda.
- Punto de cuenta de la JESP, esta funcionalidad tiene asociada las siguientes operaciones:
  - Elaborar punto de cuenta.
  - Editar punto de cuenta.
  - Consultar punto de cuenta.

Acta de junta de las JESP, mediante esta funcionalidad se pueden realizar las siguientes operaciones:

- Elaborar acta de junta.
- Editar acta de junta.

Acta de proyecto, mediante esta funcionalidad se realizan las siguientes operaciones:

- Adjuntar acta de proyecto.
- Editar acta de proyecto.
- Consultar acta de proyecto.

Notificaciones de la JESP, esta funcionalidad tiene asociada las siguientes operaciones:

- Elaborar notificación.
- Editar notificación.
- Consultar notificación.

Reportes de la JESP, mediante ésta funcionalidad se generan los siguientes reportes:

- Reporte de foto del proyecto.
- Reporte sobre el financimiento de proyectos.
- Reporte de montos de proyectos.

- Reporte de actas de proyectos.
- Reporte de actas de juntas.
- Reporte de decisiones de la JESP.

Cada una de éstas funcionalidades se describen en las siguientes secciones.

#### Documentos de la JESP

Mediante esta funcionalidad se pueden realizar las operaciones que se describen en las siguientes secciones:

#### 3.1 Elaborar agenda

Esta funcionalidad le permite al Director de la JESP elaborar la agenda de la junta. Para realizar ésta operación se deben seguir los siguientes pasos:

1. Seleccione la opción "Documentos JESP" (Ver Figura 12).

| Gobierno Bolivariano   Ministerio del Poder Popular<br>de Venezuela   para Ciencia, Tecnología e Innovación |                                               |
|----------------------------------------------------------------------------------------------------|-----------------------------------------------|
| SAFO                                                                                                    | Sistema de Automatización<br>de <b>Fondos</b> |
| 💄 Usuario 🛛 🖋 Contraseña 📵 Salir                                                                            | Bienvenido: ONAN FRANCISCO BONILLA ASTUDILLO  |
| Acta de Junta<br>Notificaciones<br>Acta de Proyecto<br>Reportes                                             |                                               |

Figura 12. Opción "Documentos JESP".

2. El sistema despliega las opciones "Punto de agenda" y "Punto de cuenta" (Ver Figura 13).

| Gobierno <b>Bolivaria</b><br>de Venezuela                                                                                | Ministerio del Poder Popular<br>para Ciencia, Tecnología e Innovación | 1                                  | FIDETEL                                     |
|----------------------------------------------------------------------------------------------------|-----------------------------------------------------------------------|------------------------------------|---------------------------------------------|
| 54                                                                                                    | FO                                                                    | Sistema de Au<br>de <b>Fondos</b>  | utomatización                               |
| 💄 Usuario 🛛 🎤 Contraseña 🏮                                                                                               | Salir                                                                 | E                                  | ienvenido: ONAN FRANCISCO BONILLA ASTUDILLO |
| Documentos JESP<br>Punto de Agenda<br>Punto de Cuenta<br>Acta de Junta<br>Notificaciones<br>Acta de Proyecto<br>Reportes |                                                                       |                                    |                                             |
|                                                                                                    |                                                                       |                                    |                                             |
|                                                                                                    |                                                                       |                                    |                                             |
|                                                                                                    | Figura 13. Opt                                                        | ciones "Documentos JESP            |                                             |
| 3. Seleccione la                                                                                                    | opción "Punto de age                                                  | nda".                              |                                             |
| 4. El sistema pre                                                                                                    | esenta la interfaz que se                                             | e muestra en la <i>Figura 14</i> . |                                             |
| Gobierno <b>Bolivaria</b><br>de Venezuela                                                                                | Ministerio del Poder Popular<br>para Ciencia, Tecnología e Innovación | 1                                  | FIDETEL                                     |
| 54                                                                                                    | FO                                                                    | Sistema de Au<br>de <b>Fondos</b>  | utomatización                               |
| 💄 Usuario 🛛 🞤 Contraseña 🏾 💽                                                                                             | Salir                                                                 | E                                  | ienvenido: ONAN FRANCISCO BONILLA ASTUDILLO |
| Documentos JESP<br>Acta de Junta<br>Notificaciones<br>Acta de Proyecto<br>Reportes                                       | Editar Consultar                                                      | E                                  | Elaborar Agenda                             |
|                                                                                                    |                                                                       | C Elaborar documento               |                                             |

Figura 14. Interfaz "Punto de agenda".

- 5. Seleccione la opción "Elaborar documento".
- 6. El sistema despliega la interfaz "*Elaborar nueva agenda*", que contiene los campos: "*Pro-yectos*" y "*Punto de agenda*", junto con las opciones "*Guardar*" y "*Eliminar punto*" (Ver *Figura 15*).

| Gobierno <b>Bolivariano</b><br>de Venezuela                                        | Ministerio del Poder Popular<br>para Ciencia, Tecnología e Innovación |                               |                                       | FIDETEL             |
|------------------------------------------------------------------------------------|-----------------------------------------------------------------------|-------------------------------|---------------------------------------|---------------------|
| SA                                                                                 | FO                                                                    | Sistema d<br>de <b>Fond</b> a | de Automatiz<br><b>os</b>             | ación               |
| 💄 Usuario 🍃 Contraseña 🏮 Salir                                                     |                                                                       |                               | Bienvenido: ONAN FRANCISO             | O BONILLA ASTUDILLO |
| Documentos JESP<br>Acta de Junta<br>Notificaciones<br>Acta de Proyecto<br>Renortes | Guardar                                                               |                               | Elaborar Nue                          | va Agenda           |
|                                                                                    |                                                                       |                               | NUEVA AGENDA: 01-<br>FECHA: 13/06/201 | 2017<br>17          |
|                                                                                    | Proyectos                                                             |                               |                                       |                     |
|                                                                                    | Seleccionar                                                           | •                             |                                       |                     |
|                                                                                    | Punto de Ageno                                                        | da                            |                                       |                     |
|                                                                                    | Punto de Agen                                                         | da                            |                                       |                     |
|                                                                                    |                                                                       |                               |                                       |                     |
|                                                                                    |                                                                       |                               |                                       |                     |
|                                                                                    |                                                                       |                               |                                       |                     |
|                                                                                    |                                                                       |                               | ٢                                     | Eliminar<br>Punto   |
|                                                                                    |                                                                       |                               |                                       |                     |
|                                                                                    |                                                                       |                               |                                       |                     |

Figura 15. Interfaz "Elaborar nueva agenda".

Nota: Una vez que se selecciona el proyecto, el sitema genera el punto de agenda.

- 7. Ingrese los datos solicitados, y seleccione la opción "Guardar".
- 8. El sistema presenta el punto de agenda ingresado (Ver Figura 16).

| Gobierno <b>Bolivariano</b><br>de Venezuela                                                                                                    | Ministerio del Poder Popular<br>para Ciencia, Tecnología e Innovación |                                        |                                         |
|----------------------------------------------------------------------------------------------------|-----------------------------------------------------------------------|----------------------------------------|-----------------------------------------|
| SA                                                                                                    | PO                                                                    | Sistema de Automat<br>de <b>Fondos</b> | ización                                 |
| 💄 Usuario 🛯 🎤 Contraseña 🏮 Salir                                                                                                    |                                                                       | Bienvenido: ONAN FRAN                  | CISCO BONILLA ASTUDILLO                 |
| Documentos JESP<br>Acta de Junta<br>Notificaciones<br>Acta de Proyecto<br>Reportes                                                                                                    | Editar Consultar Descarge                                             | "<br>"                                 | enda                                    |
| REPÚBLICA BOLIVARIANA DE VENEZUELA<br>MINISTERIO DEL PODER POPULAR PARA LA EDUCACIÓN UNIVERSITARIA, CIENCIA Y TECNOLOGÍA<br>FONDO DE INVESTIGACIÓN Y DESARROLLO DE LAS TELECOMUNICACIONES<br>JUNTA DE EVALUACIÓN Y SEGUIMIENTO DE PROYECTO |                                                                       |                                        |                                         |
|                                                                                                    |                                                                       | AGENDA DE REUNIÓN: 01-2017             |                                         |
|                                                                                                    |                                                                       | <b>FECHA:</b> 2017-06-13               |                                         |
|                                                                                                    | PUNTO                                                                 | ASUNTO                                 | RESULTADO                               |
|                                                                                                    | <b>01</b> proyecto "nuevo",                                           |                                        | Aprobado<br>Negado<br>Visto<br>Diferido |
|                                                                                                    |                                                                       |                                        |                                         |

Figura 16. "Punto de agenda ingresado para la JESP".

### 3.2 Agregar punto

Esta funcionalidad le permite al Director de la JESP agregar puntos en la agenda de la junta. Para realizar ésta operación se deben seguir los siguientes pasos:

1. Seleccione la opción "Agregar punto" (Ver Figura 17).

| Gobiemo <b>Bolivariano</b><br>de Venezuela                                         | Ministerio del P<br>para Ciencia, T | oder Popular<br>ecnología e Innovación |                                                                                                    |                                                                                 | FIDETEL                                 |
|------------------------------------------------------------------------------------|-------------------------------------|----------------------------------------|----------------------------------------------------------------------------------------------------|---------------------------------------------------------------------------------|-----------------------------------------|
| SA                                                                                 | F                                   |                                        | Sistema de .<br>de <b>Fondos</b>                                                                                                    | Automati                                                                        | zación                                  |
| 💄 Usuario 🛛 🎤 Contraseña 🏾 🛐 Salir                                                 |                                     |                                        |                                                                                                    | Bienvenido: ONAN FRANCI                                                         | SCO BONILLA ASTUDILLO                   |
| Documentos JESP<br>Acta de Junta<br>Notificaciones<br>Acta de Proyecto<br>Reportes |                                     | tar Consultar Descarg                  | lar                                                                                                    | Nueva Agei                                                                      | nda                                     |
|                                                                                    |                                     | MINISTERIO DEL PO<br>Fondo d           | REPÚBLICA BOLIVARIANA DE VEN<br>DER POPULAR PARA LA EDUCACIÓN UNIV<br>JE INVESTIGACIÓN Y DESARROLLO DE LAS<br>JUNTA DE EVALUACIÓN Y SEGUIMIENTO | IEZUELA<br>(ERSITARIA, CIENCIA Y TECNOLO<br>3 TELECOMUNICACIONES<br>DE PROYECTO | DGÍA                                    |
|                                                                                    |                                     |                                        | AGENDA DE REUNIÓN: 01-20<br>FECHA: 2017-06-13                                                                                                   | 17                                                                              |                                         |
|                                                                                    |                                     |                                        |                                                                                                    |                                                                                 |                                         |
|                                                                                    | Ρυντο                               |                                        | ASUNTO                                                                                                    |                                                                                 | RESULTADO                               |
|                                                                                    | <b>01</b> pr                        | oyecto "nuevo",                        |                                                                                                    |                                                                                 | Aprobado<br>Negado<br>Visto<br>Diferido |

Figura 17. Opción "Agregar punto".

2. El sistema despliega la interfaz que se muestra en la Figura 18.

| Gobierno <b>Bolivaria</b><br>de Venezuela                                          | no   Ministerio del Poder Popular<br>para Ciencia, Tecnología e Innovación |                                               |
|------------------------------------------------------------------------------------|----------------------------------------------------------------------------|-----------------------------------------------|
| <b>S</b> A                                                                         | FO                                                                         | Sistema de Automatización<br>de <b>Fondos</b> |
| 👤 Usuario 🛛 🔑 Contraseña 🏮 S                                                       | alir                                                                       | Bienvenido: ONAN FRANCISCO BONILLA ASTUDILLO  |
| Documentos JESP<br>Acta de Junta<br>Notificaciones<br>Acta de Proyecto<br>Reportes |                                                                            | Agregar Nuevo Punto de Agenda                 |
|                                                                                    |                                                                            | Agenda de junta Seleccionar                   |
|                                                                                    |                                                                            | C Nuevo Punto                                 |
|                                                                                    |                                                                            |                                               |

Figura 18. Interfaz "Agregar punto".

- 3. Seleccione el número de la agenda, y pulse la opción "Nuevo punto".
- 4. El sistema presenta la misma interfaz de la *Figura 15*.
- 5. El sistema agrega el nuevo punto (Ver Figura 19).

| Gobierno <b>Bolivariano</b><br>de Venezuela                                                                                    | Ministerio de<br>para Ciencia | el Poder Popular<br>a, Tecnología e Innovaciór | 1                                                                                                    |                                         |
|----------------------------------------------------------------------------------------------------|-------------------------------|------------------------------------------------|----------------------------------------------------------------------------------------------------|-----------------------------------------|
| SA                                                                                                    | F                             | 0                                              | Sistema de Autom<br>de <b>Fondos</b>                                                                                                    | atización                               |
| 💄 Usuario 🛛 🞤 Contraseña 🏮 Salir                                                                                               |                               |                                                | Bienvenido: ONA                                                                                                    | N FRANCISCO BONILLA ASTUDILLO           |
| <ul> <li>Documentos JESP</li> <li>Acta de Junta</li> <li>Notificaciones</li> <li>Acta de Proyecto</li> <li>Reportes</li> </ul> |                               | Editar Consultar Desca                         | Nuevos Puntos                                                                                                    | para la Agenda                          |
|                                                                                                    |                               | ministerio del P<br>Fondo                      | REPÚBLICA BOLIVARIANA DE VENEZUELA<br>ODER POPULAR PARA LA EDUCACIÓN UNIVERSITARIA, CIENCIA Y<br>DE INVESTIGACIÓN Y DESARROLLO DE LAS TELECOMUNICACION<br>JUNTA DE EVALUACIÓN Y SEGUIMIENTO DE PROYECTO<br>AGENDA DE REUNIÓN: 01-2017<br>FECHA: 2017-06-13 | TECNOLOGÍA<br>IES                       |
|                                                                                                    | PUNTO                         |                                                | ASUNTO                                                                                                    | RESULTADO                               |
|                                                                                                    | 01                            | proyecto "nuevo",                              |                                                                                                    | Aprobado<br>Negado<br>Visto<br>Diferido |
|                                                                                                    | -Nuevo                        | s Puntos-                                      |                                                                                                    |                                         |
|                                                                                                    | 02                            | proyecto "nuevo",                              |                                                                                                    | Aprobado<br>Negado<br>Visto<br>Diferido |

Figura 19. Interfaz "Punto nuevo agregado".

#### 3.3 Editar punto de agenda

Esta funcionalidad le permite al Secretario y presidente de la JESP editar puntos en la agenda de la junta. Para realizar ésta operación se deben seguir los siguientes pasos:

1. Seleccione la opción "Editar" (Ver Figura 20).

| Gobierno <b>Bolivariano</b><br>de Venezuela                                        | Ministerio del Poder P<br>para <b>Ciencia, Tecnolo</b> | opular<br>gía e Innovación                                                                   |                                                                                                    | FIDETEL                                       |
|------------------------------------------------------------------------------------|--------------------------------------------------------|----------------------------------------------------------------------------------------------|----------------------------------------------------------------------------------------------------|-----------------------------------------------|
| SA                                                                                 | FC                                                     | ) Sister<br>de Fo                                                                            | na de Aut<br>ondos                                                                                                    | omatización                                   |
| 💄 Usuario 🛛 🞤 Contraseña 🏮 Salir                                                   |                                                        |                                                                                              | Bienv                                                                                                    | enido: ONAN FRANCISCO BONILLA ASTUDILLO       |
| Documentos JESP<br>Acta de Junta<br>Notificaciones<br>Acta de Proyecto<br>Reportes | Editar                                                 | onsultar Descargar                                                                           | Nuevos Pu                                                                                                    | ntos para la Agenda                           |
|                                                                                    | MIN                                                    | REPÚBLIC<br>ISTERIO DEL PODER POPULAR PA<br>Fondo de investigación<br>Junta de Evalu<br>Agei | A BOLIVARIANA DE VENEZUELA<br>RA LA EDUCACIÓN UNIVERSITARIA<br>Y DESARROLLO DE LAS TELECOM<br>JACIÓN Y SEGUIMIENTO DE PROYE(<br>NDA DE REUNIÓN: 01-2017<br>FECHA: 2017-06-13 | , CIENCIA Y TECNOLOGÍA<br>IUNICACIONES<br>CTO |
|                                                                                    | PUNTO                                                  |                                                                                              | ASUNTO                                                                                                    | RESULTADO                                     |
|                                                                                    | <b>01</b> proyect                                      | ) "nuevo",                                                                                   |                                                                                                    | Aprobado<br>Negado<br>Visto<br>Diferido       |
|                                                                                    | -Nuevos Pun                                            | tos-                                                                                         |                                                                                                    |                                               |
|                                                                                    | 02 proyecte                                            | ) "nuevo",                                                                                   |                                                                                                    | Aprobado<br>Negado<br>Visto<br>Diferido       |

Figura 20. Opción "Editar punto de la agenda".

2. El sistema despliega la interfaz que se muestra en la Figura 21.

| Gobierno <b>Bolivari</b> a<br>de Venezuela                                         | Ano Ministerio del Poder Popular<br>para Ciencia, Tecnología e Innovación |                                | FIDETEL                                      |
|------------------------------------------------------------------------------------|---------------------------------------------------------------------------|--------------------------------|----------------------------------------------|
| 54                                                                                 | FO                                                                        | Sistema de<br>de <b>Fondos</b> | Automatización                               |
| 👤 Usuario 🛛 🔑 Contraseña 🏾 🗻                                                       | Salir                                                                     |                                | Bienvenido: ONAN FRANCISCO BONILLA ASTUDILLO |
| Documentos JESP<br>Acta de Junta<br>Notificaciones<br>Acta de Proyecto<br>Reportes |                                                                           | Agenda de reunión              | Editar Punto de Agenda                       |
|                                                                                    |                                                                           | Seleccionar                    | ·                                            |
|                                                                                    |                                                                           | Punto de agenda                |                                              |

Figura 21. Interfaz "Seleccionar agenda y punto de agenda".

- 3. Seleccione el número de la agenda y punto de agenda a modificar, y posteriormente seleccione la opción *"Editar documento"*.
- 4. El sistema presenta la interfaz que se muestra en la Figura 22.

| der Popular<br>cnologia e Innovación | <b>FIDETEL</b>                                                              |
|--------------------------------------|-----------------------------------------------------------------------------|
| Sistema de<br>de <b>Fondos</b>       | e Automatización<br>S                                                       |
|                                      | Bienvenido: ONAN FRANCISCO BONILLA ASTUDILLO                                |
|                                      | Actualizar Agenda                                                           |
|                                      | NUEVA AGENDA: 01-2017<br>FECHA: 2017-06-13                                  |
| Proyectos -nuevoID-000003-2015-      |                                                                             |
| Punto de agenda                      |                                                                             |
| proyecto "nuevo",                    |                                                                             |
|                                      | Proyectos         .nuevoID-000003-2015-         •         Proyecto "nuevo", |

Figura 22. Interfaz "Editar punto de la agenda".

- 5. Modifique la información que requiera, y seleccione la opción "Guardar".
- 6. Una vez modificado el punto de agenda, el sistema presenta la interfaz que se muestra en la *Figura 23*.

| Gobierno <b>Bolivariano</b><br>de Venezuela                                        | Ministerio del Poder Popular<br>para Ciencia, Tecnología e Innovación |                                                                                                    | FIDETEL                  |
|------------------------------------------------------------------------------------|-----------------------------------------------------------------------|----------------------------------------------------------------------------------------------------|--------------------------|
| SA                                                                                 | FO                                                                    | Sistema de Automa <sup>.</sup><br>de <b>Fondos</b>                                                                                                    | tización                 |
| 💄 Usuario 🛛 🎤 Contraseña 🏾 🛯 Salir                                                 |                                                                       | Bienvenido: ONAN FRA                                                                                                    | NCISCO BONILLA ASTUDILLO |
| Documentos JESP<br>Acta de Junta<br>Notificaciones<br>Acta de Proyecto<br>Reportes | Editar Consultar Descarg                                              | Se actualizo un pui                                                                                                    | nto de genda             |
|                                                                                    | MINISTERIO DEL PO<br>Fondo d                                          | REPÚBLICA BOLIVARIANA DE VENEZUELA<br>DER POPULAR PARA LA EDUCACIÓN UNIVERSITARIA, CIENCIA Y TECN<br>E INVESTIGACIÓN Y DESARROLLO DE LAS TELECOMUNICACIONES<br>JUNTA DE EVALUACIÓN Y SEGUIMIENTO DE PROYECTO | OLOGÍA                   |
|                                                                                    |                                                                       | AGENDA DE REUNIÓN: 01-2017                                                                                                    |                          |
|                                                                                    |                                                                       | FECHA: 2017-06-13                                                                                                    |                          |
|                                                                                    | PUNTO                                                                 | ASUNTO                                                                                                    | RESULTADO                |
|                                                                                    |                                                                       |                                                                                                    | Anrohada                 |
|                                                                                    |                                                                       |                                                                                                    | Negado                   |
|                                                                                    | 01 proyecto prueba,                                                   |                                                                                                    | Visto                    |
|                                                                                    |                                                                       |                                                                                                    | Diferido                 |
|                                                                                    | <u> </u>                                                              |                                                                                                    |                          |

Figura 23. Interfaz "Punto agenda actualizado".

### 3.4 Consultar agenda

Esta funcionalidad le permite a todos los usuarios de la JESP consultar la agenda de la junta. Para realizar ésta operación se deben seguir los siguientes pasos:

1. Seleccione la opción "Consultar" (Ver Figura 24).

| Gobierno <b>Bolivariano</b>   <sub>Min</sub>                                       | isterio del Poder Popular<br>a Ciencia, Tecnología e Innovación |                                                                                                    |                                         |
|------------------------------------------------------------------------------------|-----------------------------------------------------------------|----------------------------------------------------------------------------------------------------|-----------------------------------------|
| SA                                                                                 | Ο                                                               | Sistema de Automa<br>de <b>Fondos</b>                                                                                                    | itización                               |
| 💄 Usuario 🛛 🎤 Contraseña 🏮 Salir                                                   |                                                                 | Bienvenido: ONAN FR.                                                                                                    | ANCISCO BONILLA ASTUDILLO               |
| Documentos JESP<br>Acta de Junta<br>Notificaciones<br>Acta de Proyecto<br>Reportes | Editar Consultar Descarga                                       | Se actualizo un pu                                                                                                    | into de genda                           |
|                                                                                    | MINISTERIO DEL POD<br>Fondo de                                  | REPÚBLICA BOLIVARIANA DE VENEZUELA<br>IER POPULAR PARA LA EDUCACIÓN UNIVERSITARIA, CIENCIA Y TEC<br>INVESTIGACIÓN Y DESARROLLO DE LAS TELECOMUNICACIONES<br>JUNTA DE EVALUACIÓN Y SEGUIMIENTO DE PROYECTO<br>AGENDA DE REUNIÓN: 01-2017<br>FECHA: 2017-06-13 | NOLOGÍA                                 |
| Р                                                                                  | υντο                                                            | ASUNTO                                                                                                    | RESULTADO                               |
|                                                                                    | 01 proyecto prueba,                                             |                                                                                                    | Aprobado<br>Negado<br>Visto<br>Diferido |

Figura 24. Opción "Consultar agenda".

2. El sistema despliega la interfaz que se muestra en la Figura 25.

| Gobiemo <b>Bolivaria</b><br>de Venezuela                                           | no   Ministerio del Poder Popular<br>para Ciencia, Tecnologia e Inr | novación               |                  |                          | FIDETEL              |
|------------------------------------------------------------------------------------|---------------------------------------------------------------------|------------------------|------------------|--------------------------|----------------------|
| 54                                                                                 | FO                                                                  | Sisten<br>de <b>Fc</b> | na de A<br>ondos | utomatiz                 | zación               |
| 👤 Usuario 🛛 🖉 Contraseña 🗻 S                                                       | alir                                                                |                        |                  | Bienvenido: ONAN FRANCIS | CO BONILLA ASTUDILLO |
| Documentos JESP<br>Acta de Junta<br>Notificaciones<br>Acta de Proyecto<br>Reportes |                                                                     |                        |                  | Consultar A              | genda                |
|                                                                                    | Número de Agenda:                                                   | № de Agenda            | Año de Agenda:   | Todos los Años           | •                    |
|                                                                                    |                                                                     | Cons                   | ulta Agenda      |                          |                      |

Figura 25. Interfaz "Consultar agenda".

- 3. Indique el número y año de la agenda, y seleccione la opción "Consulta agenda".
- 4. El sistema presenta información de la agenda solicitada.

#### 3.5 Elaborar punto de cuenta

Esta funcionalidad le permite al Director de la JESP elaborar punto de cuenta. Para realizar ésta operación se deben seguir los siguientes pasos:

- 1. Seleccione la opción "Documentos JESP" (Ver Figura 12).
- 2. El sistema despliega las opciones "Punto de agenda" y "Punto de cuenta" (Ver Figura 13).
- 3. Seleccione la opción "Punto de cuenta"
- 4. El sistema presenta la interfaz que se muestra en la Figura 26.

| Gobierno <b>Bolivarian</b><br>de Venezuela                                         | Ministerio del Poder Popular<br>para Ciencia, Tecnología e Innovación |                                                       | FIDETEL                                     |
|------------------------------------------------------------------------------------|-----------------------------------------------------------------------|-------------------------------------------------------|---------------------------------------------|
| SA                                                                                 | FO                                                                    | Sistema de Au<br>de <b>Fondos</b>                     | utomatización                               |
| 👤 Usuario 🛛 🔑 Contraseña 🏮 Sali                                                    | ir                                                                    | Bi                                                    | ienvenido: ONAN FRANCISCO BONILLA ASTUDILLO |
| Documentos JESP<br>Acta de Junta<br>Notificaciones<br>Acta de Proyecto<br>Reportes | Editar Consultar                                                      | Agenda de Junta<br>Seleccionar<br>Punto de agenda<br> | orar Punto de Cuenta<br>]<br>]              |

Figura 26. Opción "Punto de cuenta".

- 5. Ingrese el número de la agenda y punto de agenda, y posteriormente seleccione la opción *"Elaborar documento"*.
- 6. El sistema despliega la interfaz "*Elaborar punto de cuenta*", que contiene los campos: "*Antecedentes*", "*Objetivo del proyecto*", "*Estatus técnico del proyecto*" y "*Recomendaciones*", junto con las opción "*Guardar*" (Ver *Figura 27*).

| Gobierno <b>Bolivariano</b> Ministerio del Por<br>de Venezuela para Ciencia, Ter       | der Popular<br>nología e Innovación | FIDETEL                                      |
|----------------------------------------------------------------------------------------|-------------------------------------|----------------------------------------------|
| SAR                                                                                    | Sistema d<br>de <b>Fondo</b>        | le Automatización<br><b>s</b>                |
| 💄 Usuario 🛛 🎤 Contraseña 🏾 💽 Salir                                                     |                                     | Bienvenido: ONAN FRANCISCO BONILLA ASTUDILLO |
| Documentos JESP     Acta de Junta     Notificaciones     Acta de Proyecto     Reportes |                                     | Elaborar Punto de Cuenta                     |
|                                                                                        |                                     | AGENDA: 01-2017<br>PUNTO DE CUENTA: 02       |
|                                                                                        | Antecedentes                        |                                              |
|                                                                                        | Antecedentes                        |                                              |
|                                                                                        | Objetivo del Proyecto               |                                              |
|                                                                                        | Objetivo del Proyecto               |                                              |
|                                                                                        | Estatus tècnico del Proyecto        |                                              |
|                                                                                        | Estatus tècnico del Proyecto        |                                              |
|                                                                                        | Recomendaciones                     |                                              |
|                                                                                        | Recomendaciones                     |                                              |

Figura 27. Interfaz "Punto de cuenta".

- 7. Ingrese los datos solicitados, y seleccione la opción "Guardar".
- 8. El sistema presenta el punto de cuenta ingresado (Ver Figura 28).

| Gobierno <b>Bolivariano</b><br>de Venezuela                                        | Ministerio del Poder Popular<br>para Ciencia, Tecnología e Innovación |                                                                                                    |                                                                                                    |                                | FIDETEL     |  |
|------------------------------------------------------------------------------------|-----------------------------------------------------------------------|----------------------------------------------------------------------------------------------------|----------------------------------------------------------------------------------------------------|--------------------------------|-------------|--|
| SA                                                                                 | FO                                                                    | Sistema<br>de <b>Fonc</b>                                                                             | de Autc<br><b>los</b>                                                                                  | matizac                        | ión         |  |
| 👤 Usuario 🛛 & Contraseña 📑 Salir                                                   |                                                                       |                                                                                                    | Bienvenic                                                                                              | IO: ONAN FRANCISCO BONILL      | A ASTUDILLO |  |
| Documentos JESP<br>Acta de Junta<br>Notificaciones<br>Acta de Proyecto<br>Reportes | Editar Consultar Descargar                                            |                                                                                                    | Nuevo                                                                                                  | o Punto de C                   | Cuenta      |  |
|                                                                                    | MINISTERIO DEL P<br>Fondo                                             | REPÚBLICA BOLIVAI<br>ODER POPULAR PARA LA EDU<br>DE INVESTIGACIÓN Y DESARF<br>JUNTA DE EVALUACIÓN Y S | RIANA DE VENEZUELA<br>JCACIÓN UNIVERSITARIA, CIE<br>ROLLO DE LAS TELECOMUNI<br>SEGUIMIENTO DE PROYECTO | ENCIA Y TECNOLOGÍA<br>CACIONES |             |  |
|                                                                                    | PUNTO DE CUENTA                                                       |                                                                                                    |                                                                                                    |                                |             |  |
|                                                                                    | Por: Sea                                                              | retario Ejecutivo de la Junta de<br>nto de Provecto (JESP)                                            | e Evaluación y PUNTO                                                                                   | N <sup>1</sup> 02              | -           |  |
|                                                                                    | Presentado<br>A: Miemi                                                | bros de la JESP                                                                                       | Agend                                                                                                  | a 01-2017                      | -           |  |
|                                                                                    |                                                                       |                                                                                                    | Techa                                                                                                  | 2017-06-13                     |             |  |
|                                                                                    | ASUNTO:                                                               |                                                                                                    |                                                                                                    |                                | 1           |  |
|                                                                                    | proyecto "nuevo",                                                     |                                                                                                    |                                                                                                    |                                | ]           |  |
|                                                                                    | ANTECEDENTES:                                                         |                                                                                                    |                                                                                                    |                                | 1           |  |
|                                                                                    | Aplicación en entes de la APN                                         |                                                                                                    |                                                                                                    |                                |             |  |
|                                                                                    | SITUACIÓN ACTUAL:                                                     |                                                                                                    |                                                                                                    |                                |             |  |
|                                                                                    |                                                                       |                                                                                                    |                                                                                                    |                                |             |  |
|                                                                                    |                                                                       |                                                                                                    |                                                                                                    |                                |             |  |
|                                                                                    | Objectivo del Provecto:<br>Fomentar el uso de las tec                 | nologías libres                                                                                       |                                                                                                    |                                |             |  |
|                                                                                    | Estatus tècnico del prove                                             | Estatus tècnico del provecto:                                                                         |                                                                                                    |                                |             |  |
|                                                                                    | factible                                                              | ucuble                                                                                                |                                                                                                    |                                |             |  |
|                                                                                    | Estatus Financiero del pro                                            | yecto:                                                                                                |                                                                                                    |                                |             |  |
|                                                                                    | Observeciones:                                                        |                                                                                                    |                                                                                                    |                                |             |  |
|                                                                                    | DECOMENDACIONES-                                                      |                                                                                                    |                                                                                                    |                                | ]           |  |
|                                                                                    | aprobar                                                               |                                                                                                    |                                                                                                    |                                | 1           |  |
|                                                                                    | prosta                                                                |                                                                                                    |                                                                                                    |                                | ]           |  |
|                                                                                    | DECISION:                                                             |                                                                                                    |                                                                                                    |                                | Г           |  |
|                                                                                    |                                                                       |                                                                                                    |                                                                                                    |                                | -           |  |
|                                                                                    |                                                                       |                                                                                                    |                                                                                                    |                                | -           |  |
|                                                                                    |                                                                       |                                                                                                    |                                                                                                    |                                | -           |  |
|                                                                                    |                                                                       |                                                                                                    |                                                                                                    |                                | -           |  |
|                                                                                    |                                                                       |                                                                                                    |                                                                                                    |                                | -           |  |
|                                                                                    |                                                                       |                                                                                                    |                                                                                                    |                                |             |  |
|                                                                                    | RESULTADO:                                                            | Negado                                                                                                | Visto                                                                                                  | Observaciones                  | 1           |  |
|                                                                                    |                                                                       |                                                                                                    |                                                                                                    |                                | -           |  |
|                                                                                    |                                                                       |                                                                                                    |                                                                                                    |                                |             |  |
|                                                                                    |                                                                       |                                                                                                    |                                                                                                    |                                |             |  |
|                                                                                    |                                                                       |                                                                                                    |                                                                                                    |                                | -           |  |
|                                                                                    |                                                                       |                                                                                                    |                                                                                                    |                                |             |  |
|                                                                                    |                                                                       |                                                                                                    |                                                                                                    |                                | -           |  |
|                                                                                    |                                                                       |                                                                                                    |                                                                                                    |                                |             |  |
|                                                                                    |                                                                       |                                                                                                    |                                                                                                    |                                |             |  |
|                                                                                    | L                                                                     |                                                                                                    | -                                                                                                    |                                | 1           |  |

Figura 28. "Punto de cuenta ingresado para la JESP".

#### 3.6 Editar punto de cuenta

Esta funcionalidad le permite al Director de la JESP editar puntos de cuenta de la junta. Para realizar ésta operación se deben seguir los siguientes pasos:

1. Seleccione la opción "Editar" (Ver Figura 29).

| Gobierno <b>Bolivaria</b><br>de Venezuela                                          | Ministerio del Poder Popular<br>para Ciencia, Tecnologia e | Innovación                                                                                                    |                                                                                                    |                                |              |  |
|------------------------------------------------------------------------------------|------------------------------------------------------------|----------------------------------------------------------------------------------------------------|----------------------------------------------------------------------------------------------------|--------------------------------|--------------|--|
| <b>S</b> A                                                                         | FC                                                         | Sistema<br>de <b>Fonc</b>                                                                                           | de Auto<br><b>los</b>                                                                                 | matizac                        | ción         |  |
| 👤 Usuario 🍃 Contraseña 🗻 S                                                         | Salir                                                      |                                                                                                    | Bienvenio                                                                                             | IO: ONAN FRANCISCO BONIL       | LA ASTUDILLO |  |
| Documentos JESP<br>Acta de Junta<br>Notificaciones<br>Acta de Proyecto<br>Reportes | Ediar Consultar Des                                        |                                                                                                    | Nuev                                                                                                  | o Punto de (                   | Cuenta       |  |
|                                                                                    | MINISTE                                                    | REPOBLICA BOLIVA<br>RIO DEL PODER POPULAR PARA LA EDI<br>FONDO DE INVESTIGACIÓN Y DESARI<br>JUNTA DE EVALUACIÓN Y S | RIANA DE VENEZUELA<br>JCACIÓN UNIVERSITARIA, CI<br>ROLLO DE LAS TELECOMUNI<br>SEGUIMIENTO DE PROYECTO | ENCIA Y TECNOLOGÍA<br>CACIONES |              |  |
|                                                                                    |                                                            | PUNTO DE CUENTA                                                                                                    |                                                                                                    |                                |              |  |
|                                                                                    |                                                            | Por: Secretario Ejecutivo de la Junta d                                                                             | e Evaluación y                                                                                        | N <sup>0</sup> 02              | _            |  |
|                                                                                    | Presentado                                                 | Seguiminto de Proyecto (JESP).                                                                                      | Agend                                                                                                 | a 01-2017                      | -            |  |
|                                                                                    |                                                            | A: Miembros de la JESP                                                                                              | fecha                                                                                                 | 2017-06-13                     |              |  |
|                                                                                    | ASUNTO:                                                    |                                                                                                    |                                                                                                    |                                |              |  |
|                                                                                    | provecto "ou evo"                                          |                                                                                                    |                                                                                                    |                                | 7            |  |
|                                                                                    | proyecto naevo                                             | ,                                                                                                    |                                                                                                    |                                |              |  |
|                                                                                    | ANTECEDENTES                                               | 8                                                                                                    |                                                                                                    |                                | _            |  |
|                                                                                    | Aplicación en entes de la APN                              |                                                                                                    |                                                                                                    |                                |              |  |
|                                                                                    | SITUACIÓN ACTUAL:                                          |                                                                                                    |                                                                                                    |                                |              |  |
|                                                                                    |                                                            |                                                                                                    |                                                                                                    |                                | 7            |  |
|                                                                                    |                                                            |                                                                                                    |                                                                                                    |                                |              |  |
|                                                                                    |                                                            |                                                                                                    |                                                                                                    |                                |              |  |
|                                                                                    | Objectivo del Pr                                           | ovecto:                                                                                                    |                                                                                                    |                                |              |  |
|                                                                                    | Fomentar el uso                                            | de las tecnologías libres                                                                                           |                                                                                                    |                                |              |  |
|                                                                                    | Estatus tècnico                                            | del proyecto:                                                                                                    |                                                                                                    |                                |              |  |
|                                                                                    | lac abre                                                   |                                                                                                    |                                                                                                    |                                |              |  |
|                                                                                    | Estatus Financie                                           | ro del provecto:                                                                                                    |                                                                                                    |                                |              |  |
|                                                                                    | Observeciones:                                             |                                                                                                    |                                                                                                    |                                |              |  |
|                                                                                    | RECOMENDACI                                                | DNES:                                                                                                    |                                                                                                    |                                |              |  |
|                                                                                    |                                                            | 0112.01                                                                                                    |                                                                                                    |                                | 7            |  |
|                                                                                    | aprobar                                                    |                                                                                                    |                                                                                                    |                                |              |  |
|                                                                                    | DECISIÓN:                                                  |                                                                                                    |                                                                                                    |                                |              |  |
|                                                                                    |                                                            |                                                                                                    |                                                                                                    |                                | 7            |  |
|                                                                                    |                                                            |                                                                                                    |                                                                                                    |                                | -            |  |
|                                                                                    |                                                            |                                                                                                    |                                                                                                    |                                | -            |  |
|                                                                                    |                                                            |                                                                                                    |                                                                                                    |                                | -            |  |
|                                                                                    |                                                            |                                                                                                    |                                                                                                    |                                | _            |  |
|                                                                                    |                                                            |                                                                                                    |                                                                                                    |                                |              |  |
|                                                                                    |                                                            |                                                                                                    |                                                                                                    |                                |              |  |
|                                                                                    |                                                            |                                                                                                    |                                                                                                    |                                |              |  |
|                                                                                    | RESULTADO:                                                 | de Manada                                                                                                    | Mate                                                                                                  | 01                             | -            |  |
|                                                                                    | Арогра                                                     | do Negado                                                                                                    | VISIO                                                                                                 | Observaciones                  |              |  |
|                                                                                    |                                                            |                                                                                                    |                                                                                                    |                                | 1            |  |
|                                                                                    |                                                            |                                                                                                    |                                                                                                    |                                |              |  |
|                                                                                    |                                                            |                                                                                                    |                                                                                                    |                                |              |  |
|                                                                                    |                                                            |                                                                                                    |                                                                                                    |                                | 1            |  |
|                                                                                    |                                                            |                                                                                                    |                                                                                                    |                                |              |  |
|                                                                                    |                                                            |                                                                                                    |                                                                                                    |                                |              |  |
|                                                                                    |                                                            |                                                                                                    |                                                                                                    |                                | 1            |  |
|                                                                                    |                                                            |                                                                                                    |                                                                                                    |                                |              |  |
|                                                                                    |                                                            |                                                                                                    |                                                                                                    |                                |              |  |
|                                                                                    | ·                                                          |                                                                                                    |                                                                                                    |                                | _            |  |

Figura 29. Opción "Editar punto de cuenta".

2. El sistema despliga la interfaz que se muestra en la Figura 30.
| Gobierno <b>Bolivaria</b><br>de Venezuela                                          | Ministerio del Poder Popular<br>para Ciencia, Tecnología e Innovación |                                | FIDETEL                                      |
|------------------------------------------------------------------------------------|-----------------------------------------------------------------------|--------------------------------|----------------------------------------------|
| 54                                                                                 | FO                                                                    | Sistema de<br>de <b>Fondos</b> | Automatización                               |
| 💄 Usuario 🛛 🔑 Contraseña 🏮                                                         | Salir                                                                 |                                | Bienvenido: ONAN FRANCISCO BONILLA ASTUDILLO |
| Documentos JESP<br>Acta de Junta<br>Notificaciones<br>Acta de Proyecto<br>Reportes |                                                                       |                                | Editar Punto de Cuenta                       |
|                                                                                    |                                                                       | Agenda de Junta<br>Seleccionar |                                              |
|                                                                                    |                                                                       | Punto de agenda                |                                              |
|                                                                                    |                                                                       |                                |                                              |

Figura 30. Interfaz "Seleccionar agenda y punto de agenda".

- 3. Seleccione el número de la agenda y punto de agenda a modificar, y posteriormente seleccione la opción *"Editar documento"*.
- 4. El sistema presenta la misma interfaz de la *Figura 27*, con los campos de registro en forma de edición.
- 5. Modifique la información que requiera, y seleccione la opción "Guardar".
- 6. Una vez modificado el punto de cuenta, el sistema presenta la interfaz que se muestra en la *Figura 31*.

| Gobierno <b>Bolivariano</b><br>de Venezuela                                        | Ministerio del Poder Popular<br>para Ciencia, Tecnología e Inno | vación                                                    |                                                   |                          |              |  |
|------------------------------------------------------------------------------------|-----------------------------------------------------------------|-----------------------------------------------------------|---------------------------------------------------|--------------------------|--------------|--|
| SA                                                                                 | FO                                                              | Sistema<br>de <b>Fonc</b>                                 | de Autc<br><b>los</b>                             | matizac                  | ción         |  |
| 👤 Usuario 🏾 🧢 Contraseña 🖪 Sali                                                    | r                                                               |                                                           | Bierwenic                                         | IO: ONAN FRANCISCO BONIL | LA ASTUDILLO |  |
| Documentos JESP<br>Acta de Junta<br>Notificaciones<br>Acta de Proyecto<br>Reportes | Edtar Consultar Descarg                                         | REPÚBLICA BOLIVA<br>DEL PODER POPULAR PARA LA EDI         | Punto de C                                        | Cuenta Actua             | alizado      |  |
|                                                                                    | F                                                               | DNDO DE INVESTIGACIÓN Y DESARF<br>JUNTA DE EVALUACIÓN Y S | IOLLO DE LAS TELECOMUNI<br>EGUIMIENTO DE PROYECTO | CACIONES                 |              |  |
|                                                                                    |                                                                 | PUNTO E                                                   | E CUENTA                                          |                          |              |  |
|                                                                                    | Po                                                              | r: Secretario Ejecutivo de la Junta d                     | e Evaluación y                                    | NP 02                    | -            |  |
|                                                                                    | Presentado                                                      | guiminto de Proyecto (JESP).                              | Agend                                             | a 01-2017                | -            |  |
|                                                                                    | A:                                                              | Miembros de la JESP                                       | fecha                                             | 2017-06-13               | 1            |  |
|                                                                                    | ASUNTO:                                                         |                                                           |                                                   |                          |              |  |
|                                                                                    | proyecto "nuevo"                                                |                                                           |                                                   |                          | 7            |  |
|                                                                                    |                                                                 |                                                           |                                                   |                          |              |  |
|                                                                                    | ANTEGEDENTES:                                                   |                                                           |                                                   |                          | 7            |  |
|                                                                                    | Aplicación en entes                                             | de la APN                                                 |                                                   |                          |              |  |
|                                                                                    | SITUACIÓN ACTUAL:                                               |                                                           |                                                   |                          |              |  |
|                                                                                    |                                                                 |                                                           |                                                   |                          |              |  |
|                                                                                    |                                                                 |                                                           |                                                   |                          |              |  |
|                                                                                    | Objectivo del Proye                                             | cto:                                                      |                                                   |                          |              |  |
|                                                                                    | Fomentar el uso de                                              | as tecnologías libres                                     |                                                   |                          |              |  |
|                                                                                    | Estatus tècnico del<br>Por iniciar                              | provecto:                                                 |                                                   |                          |              |  |
|                                                                                    | Estatus Einancioro d                                            | lal provecto:                                             |                                                   |                          |              |  |
|                                                                                    | Estatus rinanciero (                                            | erprovecto.                                               |                                                   |                          |              |  |
|                                                                                    | Observeciones:                                                  |                                                           |                                                   |                          |              |  |
|                                                                                    | RECOMENDACIONE                                                  | RECOMENDACIONES:                                          |                                                   |                          |              |  |
|                                                                                    | aprobar                                                         |                                                           |                                                   |                          | 7            |  |
|                                                                                    | DECISIÓN:                                                       |                                                           |                                                   |                          | _            |  |
|                                                                                    |                                                                 |                                                           |                                                   |                          |              |  |
|                                                                                    |                                                                 |                                                           |                                                   |                          | -            |  |
|                                                                                    |                                                                 |                                                           |                                                   |                          | -            |  |
|                                                                                    |                                                                 |                                                           |                                                   |                          | -            |  |
|                                                                                    |                                                                 |                                                           |                                                   |                          | -            |  |
|                                                                                    |                                                                 |                                                           |                                                   |                          | -            |  |
|                                                                                    |                                                                 |                                                           |                                                   |                          |              |  |
|                                                                                    | RESULTADO:                                                      |                                                           |                                                   |                          |              |  |
|                                                                                    | Aporbado                                                        | Negado                                                    | Visto                                             | Observaciones            | 7            |  |
|                                                                                    |                                                                 |                                                           |                                                   |                          | -            |  |
|                                                                                    |                                                                 |                                                           |                                                   |                          |              |  |
|                                                                                    |                                                                 |                                                           |                                                   |                          |              |  |
|                                                                                    |                                                                 |                                                           |                                                   |                          | -            |  |
|                                                                                    |                                                                 |                                                           |                                                   |                          |              |  |
|                                                                                    |                                                                 |                                                           |                                                   |                          |              |  |
|                                                                                    |                                                                 |                                                           |                                                   |                          |              |  |
|                                                                                    |                                                                 |                                                           |                                                   |                          |              |  |
|                                                                                    |                                                                 |                                                           |                                                   |                          |              |  |

Figura 31. Interfaz "Punto de cuenta actualizado".

### 3.7 Consultar punto de cuenta

Esta funcionalidad le permite a todos los usuarios de la JESP consultar los puntos de cuenta de la agenda de la junta. Para realizar ésta operación se deben seguir los siguientes pasos:

1. Seleccione la opción "Consultar" (Ver Figura 32).

| Gobierno <b>Bolivariano</b>   Minister<br>de Venezuela   Aminister                 | io del Poder Popular<br>encia, Tecnología e Ir | novación                                                                                                    |                                                           | FIDETEL                       |
|------------------------------------------------------------------------------------|------------------------------------------------|----------------------------------------------------------------------------------------------------|-----------------------------------------------------------|-------------------------------|
| SAF                                                                                | C                                              | Sistema de A<br>de <b>Fondos</b>                                                                                                    | utom                                                      | natización                    |
| 💄 Usuario 🛛 🞤 Contraseña 🏮 Salir                                                   |                                                |                                                                                                    | Bienvenido: ONA                                           | N FRANCISCO BONILLA ASTUDILLO |
| Documentos JESP<br>Acta de Junta<br>Notificaciones<br>Acta de Proyecto<br>Reportes | r Consultar Desca                              | Punto                                                                                                    | de Cue                                                    | nta Actualizado               |
|                                                                                    | MINISTERI                                      | REPÚBLICA BOLIVARIANA DE VENEZI<br>O DEL PODER POPULAR PARA LA EDUCACIÓN UNIVER<br>FONDO DE INVESTIGACIÓN Y DESARROLLO DE LAS TE<br>JUNTA DE EVALUACIÓN Y SEGUIMIENTO DE<br>PUNTO DE CUENTA | UELA<br>SITARIA, CIENCIA Y<br>ELECOMUNICACIOI<br>PROYECTO | TECNOLOGÍA<br>IES             |
|                                                                                    |                                                | Por: Secretario Eiecutivo de la Junta de Evaluación v                                                                                                    |                                                           |                               |
|                                                                                    |                                                | Seguiminto de Proyecto (JESP).                                                                                                    | PUNTO Nº                                                  | 02                            |
|                                                                                    | Tesentato                                      | A: Miembros de la JESP                                                                                                    | Agenda<br>fecha                                           | 01-2017<br>2017-06-13         |
|                                                                                    |                                                |                                                                                                    |                                                           |                               |
|                                                                                    | provecto "nuevo"                               |                                                                                                    |                                                           |                               |
|                                                                                    |                                                |                                                                                                    |                                                           |                               |
|                                                                                    | ANTECEDENTES:                                  |                                                                                                    |                                                           |                               |
|                                                                                    | Aplicación en entes de la APN                  |                                                                                                    |                                                           |                               |
|                                                                                    | SITUACIÒN ACTU                                 | IAL:                                                                                                    |                                                           |                               |
|                                                                                    | <u>Objectivo del Pro</u><br>Fomentar el uso c  | <u>vecto:</u><br>e las tecnologías libres                                                                                                    |                                                           |                               |
|                                                                                    | Estatus tècnico d                              | el proyecto:                                                                                                    |                                                           |                               |
|                                                                                    | Poriniciar                                     |                                                                                                    |                                                           |                               |
|                                                                                    | Estatus Financier                              | <u>o del proyecto:</u>                                                                                                    |                                                           |                               |
|                                                                                    | Observeciones:                                 |                                                                                                    |                                                           |                               |

Figura 32. Opción "Consultar punto de cuenta".

Nota: Sólo se muestra una porción de la interfaz de la opción "Consultar" punto de cuenta.

2. El sistema despliega la interfaz que se muestra en la Figura 33.

| Gobierno <b>Bolivariar</b><br>de Venezuela                                         | Ministerio del Poder Popular<br>para Ciencia, Tecnología e Innov | ración                    |                |                         |                 |
|------------------------------------------------------------------------------------|------------------------------------------------------------------|---------------------------|----------------|-------------------------|-----------------|
| <b>S</b> A                                                                         | FO                                                               | Sistema<br>de <b>Fonc</b> | de Auto<br>Ios | omatiza                 | ción            |
| 👤 Usuario 🏼 🎤 Contraseña 🗻 Sa                                                      | lir                                                              |                           | Bienven        | iido: ONAN FRANCISCO BO | NILLA ASTUDILLO |
| Documentos JESP<br>Acta de Junta<br>Notificaciones<br>Acta de Proyecto<br>Reportes |                                                                  |                           | Consulta       | ar Punto de             | Cuenta          |
|                                                                                    | № de Punto de Cuenta:                                            | № de Punto de Cuenta      | Año de Agenda: | Todos los Años          | •               |
|                                                                                    |                                                                  | Consulta Punto            | de Cuenta      |                         |                 |

Figura 33. Interfaz "Consultar punto de cuenta".

- 3. Indique el número del punto de cuenta y año de la agenda, y seguidamente seleccione la opción "*Consulta punto de cuenta*"
- 4. El sistema presenta información de los puntos de cuenta solicitados, como se muestra en la *Figura 34*.

| Gobierno <b>Bolivaria</b><br>de Venezuela                                          | Ministerio del Pod<br>para Ciencia, Tec | er Popular<br>nología e Innov | ación                    |                             |                                 | FIDETEL                    |
|------------------------------------------------------------------------------------|-----------------------------------------|-------------------------------|--------------------------|-----------------------------|---------------------------------|----------------------------|
| S/                                                                                 | F                                       |                               | Sistem<br>de <b>For</b>  | a de /<br>n <b>dos</b>      | Automati                        | zación                     |
| 💄 Usuario 🛯 🖋 Contraseña 🏮 S                                                       | Salir                                   |                               |                          |                             | Bienvenido: ONAN FRANC          | ISCO BONILLA ASTUDILLO     |
| Documentos JESP<br>Acta de Junta<br>Notificaciones<br>Acta de Proyecto<br>Reportes | Imprimir Desc                           | rgar                          |                          | Co                          | nsultar Punto                   | o de Cuenta                |
|                                                                                    | № de Punto d                            | e Cuenta:                     | 02                       | Año de                      | Agenda: 2017                    | •                          |
|                                                                                    |                                         |                               | 🕻 Consulta F             | <sup>2</sup> unto de Cuenta |                                 |                            |
|                                                                                    | Punto de Cue                            | nta                           | E C                      | Exportar a formato (o       | ds) 😰 Exportar a formato (xlsx) | n Exportar a formato (CSV) |
|                                                                                    | Agenda Fecha de<br>Agenda Agenda        | Punto de<br>Cuenta            | Asunto                   |                             | Tiene Acta de Junta             | Planilla                   |
|                                                                                    | 01-2017 13/06/203                       | 7 02                          | proyecto "nuevo",        |                             | No                              | Ver<br>Planilla            |
|                                                                                    | << < 1 > >>                             | r a página: 1                 | . Y Número de filas:: 10 | <b>~</b>                    |                                 | Resultados 1-1 de 1        |

Figura 34. Interfaz "Información sobre los puntos de cuenta".

### Acta de junta de las JESP

Mediante esta funcionalidad se pueden realizar las operaciones que se describen en las siguientes secciones:

#### 4.1 Elaborar acta de junta

Esta funcionalidad le permite al Director de la JESP elaborar el acta de junta de la JESP. Para realizar ésta operación se deben seguir los siguientes pasos:

1. Seleccione la opción "Acta de junta" (Ver Figura 35).

| Gobierno Bolivariano   Ministerio del Poder Popular<br>de Venezuela   para Ciencia, Tecnología e Innovación | FIDETEL                                       |
|----------------------------------------------------------------------------------------------------|-----------------------------------------------|
| SAFO                                                                                                    | Sistema de Automatización<br>de <b>Fondos</b> |
| 💄 Usuario 🛛 🎤 Contraseña 🏮 Salir                                                                            | Bienvenido: ONAN FRANCISCO BONILLA ASTUDILLO  |
| Acta de Junta<br>Notificaciones<br>Acta de Proyecto<br>Reportes                                             |                                               |

Figura 35. Opción "Acta de junta".

2. El sistema muestra la interfaz "Elaborar acta de junta" (Ver Figura 36).

| Gobierno <b>Bolivaria</b><br>de Venezuela                                          | Ministerio del Poder Popular<br>para Ciencia, Tecnología e Innovación | 1                                           | FIDETEL                                      |
|------------------------------------------------------------------------------------|-----------------------------------------------------------------------|---------------------------------------------|----------------------------------------------|
| 54                                                                                 | FO                                                                    | Sistema de<br>de <b>Fondos</b>              | Automatización                               |
| 💄 Usuario 🛛 🔑 Contraseña 🏾 💽                                                       | Salir                                                                 |                                             | Bienvenido: ONAN FRANCISCO BONILLA ASTUDILLO |
| Documentos JESP<br>Acta de Junta<br>Notificaciones<br>Acta de Proyecto<br>Reportes | Editar                                                                |                                             | Elaborar Acta de Junta                       |
|                                                                                    |                                                                       | Agenda de Junta                             |                                              |
|                                                                                    |                                                                       | Seleccionar                                 | •                                            |
|                                                                                    |                                                                       | $oldsymbol{\mathcal{C}}$ Elaborar Documento |                                              |
|                                                                                    |                                                                       |                                             |                                              |

Figura 36. Interfaz "Acta de junta".

- 3. Indique el número de la agenda de la junta, y seleccione la opción "Elaborar documento"
- 4. El sistema presenta el formulario acta de junta, como se muestra en la Figura 37.

| Gobierno <b>Bolivariano</b><br>de Venezuela                                        | Ministerio del Poder Popular<br>para Ciencia, Tecnología e Innovación                       |                                |                                | FIDETEL         |
|------------------------------------------------------------------------------------|---------------------------------------------------------------------------------------------|--------------------------------|--------------------------------|-----------------|
| SA                                                                                 | FO                                                                                          | Sistema de<br>de <b>Fondos</b> | Automatizad                    | ción            |
| 💄 Usuario 🏼 🎤 Contraseña 🏾 🗻 Salir                                                 |                                                                                             |                                | Bienvenido: ONAN FRANCISCO BON | IILLA ASTUDILLO |
| Documentos JESP<br>Acta de Junta<br>Notificaciones<br>Acta de Proyecto<br>Reportes | Guardar                                                                                     |                                | Acta de Junta                  |                 |
|                                                                                    |                                                                                             |                                | <b>AGENDA:</b> 01-2017         |                 |
|                                                                                    | <b>Nº de Acta</b><br>Nº de Acta<br><u><b>Punto de cuenta Nª02:</b></u><br>proyecto "nuevo", | -                              |                                |                 |
|                                                                                    | Contenido                                                                                   |                                |                                |                 |
|                                                                                    | Contenido                                                                                   |                                |                                |                 |
|                                                                                    | Decisiòn                                                                                    |                                |                                |                 |
|                                                                                    | Decisión                                                                                    |                                |                                |                 |
|                                                                                    | Resultado                                                                                   |                                |                                |                 |
|                                                                                    | Seleccionar •                                                                               |                                |                                |                 |

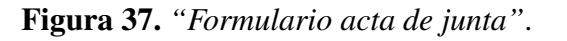

- 5. Ingrese los datos solicitados, y seleccione la opción "Guardar".
- 6. El sistema presenta el acta de la junta, como se muestra en la Figura 38.

| Gobierno <b>Bolivariano</b><br>de Venezuela                                        | Ministerio del Poder Popular<br>para Ciencia, Tecnología e Innovación                                                                                                   | FIDETEL                                                           |
|------------------------------------------------------------------------------------|----------------------------------------------------------------------------------------------------|-------------------------------------------------------------------|
| <b>SA</b>                                                                          | FO                                                                                                    | Sistema de Automatización<br>de <b>Fondos</b>                     |
| 💄 Usuario 🍃 Contraseña 🏮 Salir                                                     |                                                                                                    | Bienvenido: ONAN FRANCISCO BONILLA ASTUDILLO                      |
| Documentos JESP<br>Acta de Junta<br>Notificaciones<br>Acta de Proyecto<br>Reportes | Editar Descargar                                                                                                    | Acta de Junta                                                     |
|                                                                                    |                                                                                                    | <u>Nº de Acta:</u> 01-2017                                        |
|                                                                                    | Encabezado                                                                                                    |                                                                   |
|                                                                                    | Punto de cuenta Nª02:         proyecto "nuevo",         Contenido:         El proyecto fue evalu         Decisión:         Aprobado         Resultado:         Aprobado | -<br>uado durante la sesión de la junta, donde se acordó aprobarl |

Figura 38. "Acta de la junta".

### 4.2 Editar acta de junta

Esta funcionalidad le permite al Director de la JESP editar el acta de la junta. Para realizar ésta operación se deben seguir los siguientes pasos:

1. Seleccione la opción "Editar" (Ver Figura 39).

| Gobierno <b>Bolivariano</b>  <br>de Venezuela                                      | Ministerio del Poder Popular<br>para Ciencia, Tecnología e Innovación | FIDETEL                                                           |  |  |  |
|------------------------------------------------------------------------------------|-----------------------------------------------------------------------|-------------------------------------------------------------------|--|--|--|
| SA                                                                                 | FO                                                                    | Sistema de Automatización<br>de <b>Fondos</b>                     |  |  |  |
| 💄 Usuario 🛯 🖋 Contraseña 🏾 🕽 Salir                                                 |                                                                       | Bienvenido: ONAN FRANCISCO BONILLA ASTUDILLO                      |  |  |  |
| Documentos JESP<br>Acta de Junta<br>Notificaciones<br>Acta de Proyecto<br>Reportes | Editar Descargar                                                      | Acta de Junta                                                     |  |  |  |
|                                                                                    | <u>Nº de Acta:</u> 01-2017                                            |                                                                   |  |  |  |
|                                                                                    | Encabezado                                                            |                                                                   |  |  |  |
|                                                                                    | Punto de cuenta Nª62proyecto "nuevo",Contenido:El proyecto fue eval   | :<br>uado durante la sesión de la junta, donde se acordó aprobarl |  |  |  |
|                                                                                    | Decisiòn:<br>Aprobado                                                 |                                                                   |  |  |  |
|                                                                                    | <mark>Resultado:</mark><br>Aprobado                                   |                                                                   |  |  |  |
|                                                                                    |                                                                       |                                                                   |  |  |  |

Figura 39. Opción "Editar acta junta".

2. El sistema despliega la interfaz que se muestra en la Figura 40.

| Gobierno <b>Bolivaria</b><br>de Venezuela                                          | Ninisterio del Poder Popular<br>para Ciencia, Tecnología e Innovación |                                   | FIDETEL                                     |
|------------------------------------------------------------------------------------|-----------------------------------------------------------------------|-----------------------------------|---------------------------------------------|
| 54                                                                                 | FO                                                                    | Sistema de Au<br>de <b>Fondos</b> | utomatización                               |
| 💄 Usuario 🛛 🞤 Contraseña 🏮 S                                                       | alir                                                                  | E                                 | ienvenido: ONAN FRANCISCO BONILLA ASTUDILLO |
| Documentos JESP<br>Acta de Junta<br>Notificaciones<br>Acta de Proyecto<br>Renortes |                                                                       | E                                 | ditar Acta de Proyecto                      |
|                                                                                    |                                                                       | Proyecto / Solicitud              |                                             |
|                                                                                    |                                                                       | Proyecto / Solicitud              |                                             |
|                                                                                    |                                                                       | C Editar Acta                     |                                             |
|                                                                                    |                                                                       |                                   |                                             |

Figura 40. Interfaz "Editar acta junta".

- 3. Seleccione el acta de junta a modificar.
- 4. El sistema presenta el formulario acta de junta en forma de edición (Ver Figura 37).
- 5. Modifique la información que requiera, y seleccione la opción "Guardar".
- 6. Una vez modificada el acta de junta, el sistema presenta la interfaz que se muestra en la *Figura 41*.

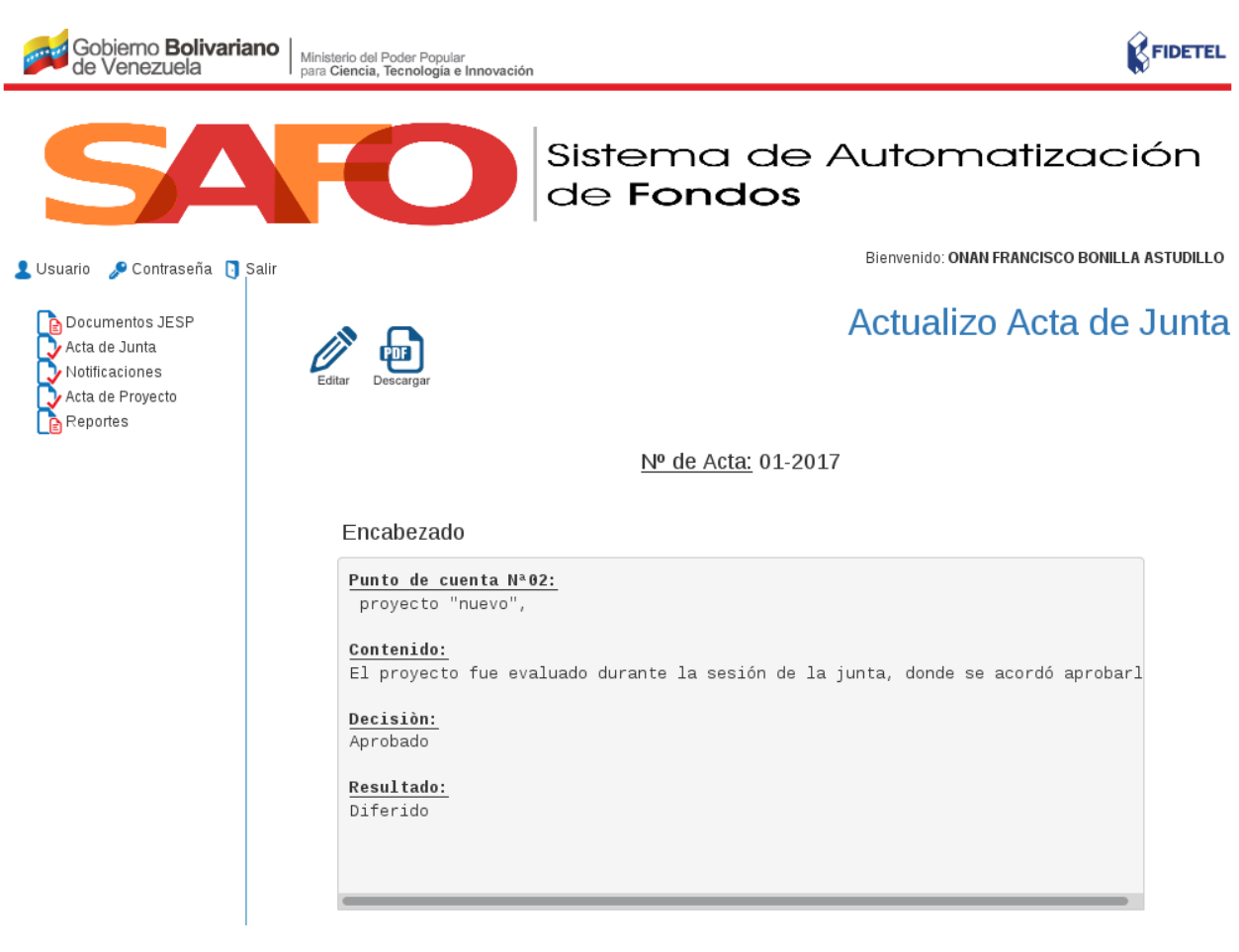

Figura 41. Interfaz "Acta junta modificada".

#### CAPÍTULO 5

### Acta de proyecto

Mediante esta funcionalidad se pueden realizar las operaciones que se describen en las siguientes secciones:

### 5.1 Adjuntar acta de proyecto

Esta funcionalidad le permite al Director de la JESP adjuntar el acta de un proyecto. Para realizar ésta operación se deben seguir los siguientes pasos:

1. Seleccione la opción "Acta de proyecto" (Ver Figura 42).

| Gobierno Bolivariano del Poder Popular<br>de Venezuela Ministerio del Poder Popular<br>para Ciencia, Tecnología e Innovación | FIDETEL                                       |
|----------------------------------------------------------------------------------------------------|-----------------------------------------------|
| SAFO                                                                                                    | Sistema de Automatización<br>de <b>Fondos</b> |
| 💄 Usuario 🛛 🎤 Contraseña 📵 Salir                                                                                             | Bienvenido: ONAN FRANCISCO BONILLA ASTUDILLO  |
| Acta de Junta<br>Notificaciones<br>Acta de Proyecto<br>Reportes                                                              |                                               |

Figura 42. Opción "Acta de proyecto".

2. El sistema muestra la interfaz "Adjuntar acta de proyecto" (Ver Figura 43).

| Gobierno <b>Bolivaria</b><br>de Venezuela                                              | Ministerio del Poder Popular<br>para Ciencia, Tecnología e Innovación | 1                                 | FIDETEL                                    |
|----------------------------------------------------------------------------------------|-----------------------------------------------------------------------|-----------------------------------|--------------------------------------------|
| 54                                                                                     | FO                                                                    | Sistema de Au<br>de <b>Fondos</b> | Itomatización                              |
| 💄 Usuario 🍃 Contraseña 🏮                                                               | Salir                                                                 | Bi                                | envenido: ONAN FRANCISCO BONILLA ASTUDILLO |
| Documentos JESP     Acta de Junta     Notificaciones     Acta de Proyecto     Penortes | Editar Consultar                                                      | Adju                              | ntar Acta de Proyecto                      |
|                                                                                        |                                                                       | Proyecto / Solicitud              |                                            |
|                                                                                        |                                                                       | Proyecto / Solicitud              |                                            |
|                                                                                        |                                                                       | C Adjustar Actas                  |                                            |

Figura 43. Interfaz "Adjuntar acta de proyecto".

- 3. Indique el proyecto, y seleccione la opción "Adjuntar acta"
- 4. El sistema presenta la interfaz que se muestra en la Figura 44.

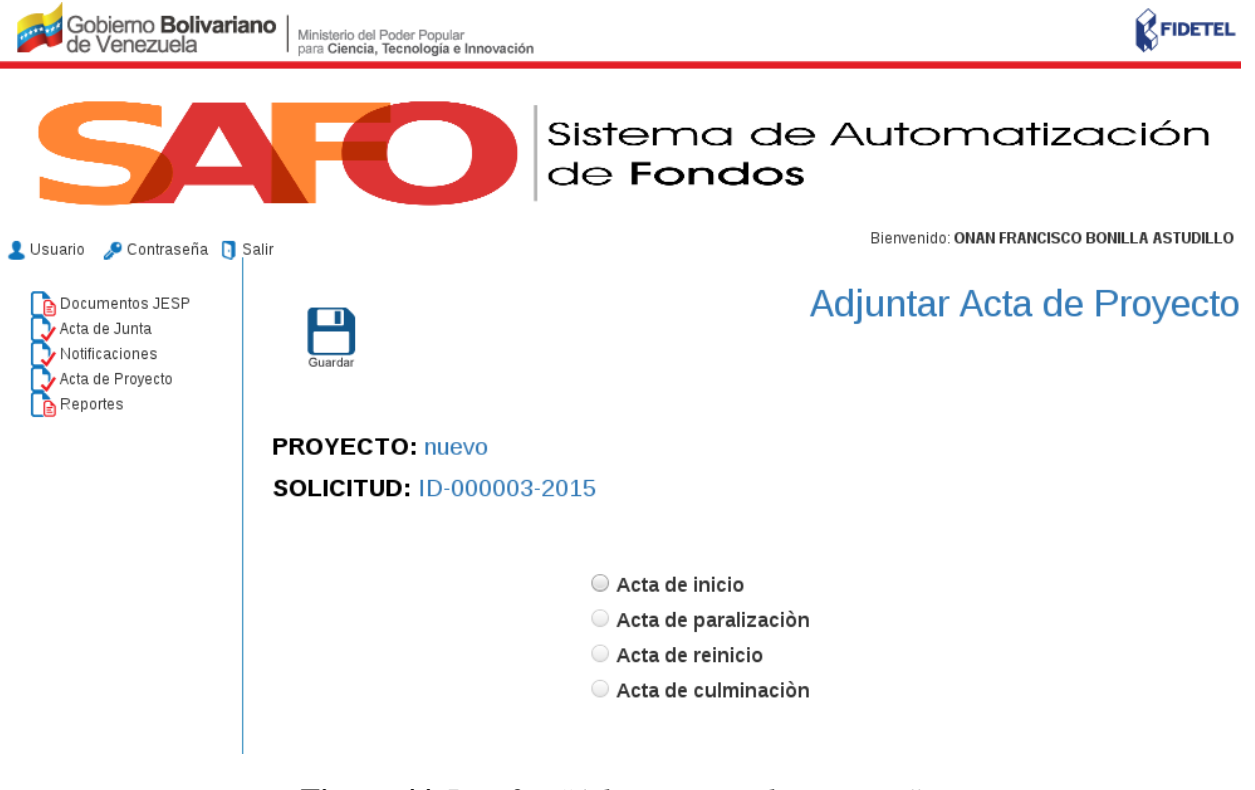

- Figura 44. Interfaz "Adjuntar acta de proyecto".
- 5. Seleccione el tipo de acta que requiere adjuntar (Ver *Figura 45*).

| Gobierno <b>Bolivariano</b><br>de Venezuela                                        | Ministerio del Poder Popular<br>para Ciencia, Tecnología e Innovación | FIDETEL                                                                                                    |
|------------------------------------------------------------------------------------|-----------------------------------------------------------------------|----------------------------------------------------------------------------------------------------|
| SA                                                                                 | FO                                                                    | Sistema de Automatización<br>de <b>Fondos</b>                                                                           |
| 💄 Usuario 🏼 🎤 Contraseña 🏮 Salir                                                   |                                                                       | Bienvenido: ONAN FRANCISCO BONILLA ASTUDILLO                                                                            |
| Documentos JESP<br>Acta de Junta<br>Notificaciones<br>Acta de Proyecto<br>Reportes | Guardar                                                               | Adjuntar Acta de Proyecto                                                                                               |
| F                                                                                  | PROYECTO: nuevo                                                       |                                                                                                    |
| 5                                                                                  | SOLICITUD: ID-000003-2                                                | 2015                                                                                                    |
|                                                                                    |                                                                       | <ul> <li>Acta de inicio</li> <li>Acta de paralización</li> <li>Acta de reinicio</li> <li>Acta de culminación</li> </ul> |
|                                                                                    | Adjuntar acta de<br>inicio:                                           | Examinar No se ha seleccionado ningún arch                                                                              |

Figura 45. Interfaz "Selección del tipo de acta".

Nota: Como ejemplo se selecciona "Acta de inicio", para adjuntar.

- 6. Adjunte el acta de inicio del proyecto, y seleccione la opción "Guardar".
- 7. El sistema registra el acta de inicio adjuntada.

#### 5.2 Editar acta de proyecto

Esta funcionalidad le permite al Director de la JESP editar el acta de un proyecto. Para realizar ésta operación se deben seguir los siguientes pasos:

1. Seleccione la opción "Editar" (Ver Figura 46).

| Gobierno <b>Bolivaria</b><br>de Venezuela                              | Ano Ministerio del Poder Popular<br>para Ciencia, Tecnología e Innovación |                                   | FIDETEL                                    |
|------------------------------------------------------------------------|---------------------------------------------------------------------------|-----------------------------------|--------------------------------------------|
| 54                                                                     | FO                                                                        | Sistema de Au<br>de <b>Fondos</b> | itomatización                              |
| 👤 Usuario 🛯 🔑 Contraseña 🗻                                             | Salir                                                                     | Bie                               | envenido: ONAN FRANCISCO BONILLA ASTUDILLO |
| Documentos JESP<br>Acta de Junta<br>Notificaciones<br>Acta de Proyecto | Editar Consultar                                                          | Adju                              | ntar Acta de Proyecto                      |
|                                                                        |                                                                           | Proyecto / Solicitud              |                                            |
|                                                                        |                                                                           | Proyecto / Solicitud              |                                            |
|                                                                        |                                                                           | C Adjustar Actas                  |                                            |

Figura 46. Opción "Editar acta proyecto".

2. El sistema despliega la interfaz que se muestra en la Figura 47.

| Gobierno <b>Bolivariano</b><br>de Venezuela                                        | Ministerio del Poder Popular<br>para Ciencia, Tecnología e Innovación | 1                              | FIDETEL                                      |
|------------------------------------------------------------------------------------|-----------------------------------------------------------------------|--------------------------------|----------------------------------------------|
| <b>SA</b>                                                                          | FO                                                                    | Sistema de<br>de <b>Fondos</b> | Automatización                               |
| 👤 Usuario 🍃 Contraseña 🏮 Salir                                                     |                                                                       |                                | Bienvenido: ONAN FRANCISCO BONILLA ASTUDILLO |
| Documentos JESP<br>Acta de Junta<br>Notificaciones<br>Acta de Proyecto<br>Reportes |                                                                       |                                | Editar Acta de Proyecto                      |
|                                                                                    |                                                                       | Proyecto / Solicitud           |                                              |
|                                                                                    |                                                                       | Proyecto / Solicitud           |                                              |
|                                                                                    |                                                                       | C Editar Acta                  |                                              |
|                                                                                    |                                                                       |                                |                                              |
|                                                                                    |                                                                       |                                |                                              |

Figura 47. Interfaz "Editar acta de proyecto".

- 3. Indique el proyecto para el cual requiere editar el acta de junta, y posteriormente seleccione la opción *"Editar acta"*.
- 4. El sistema presenta la misma interfaz de la *Figura 45*.
- 5. Al adjuntar una nueva acta, el sistema presenta la interfaz que se muestra en la Figura 48.

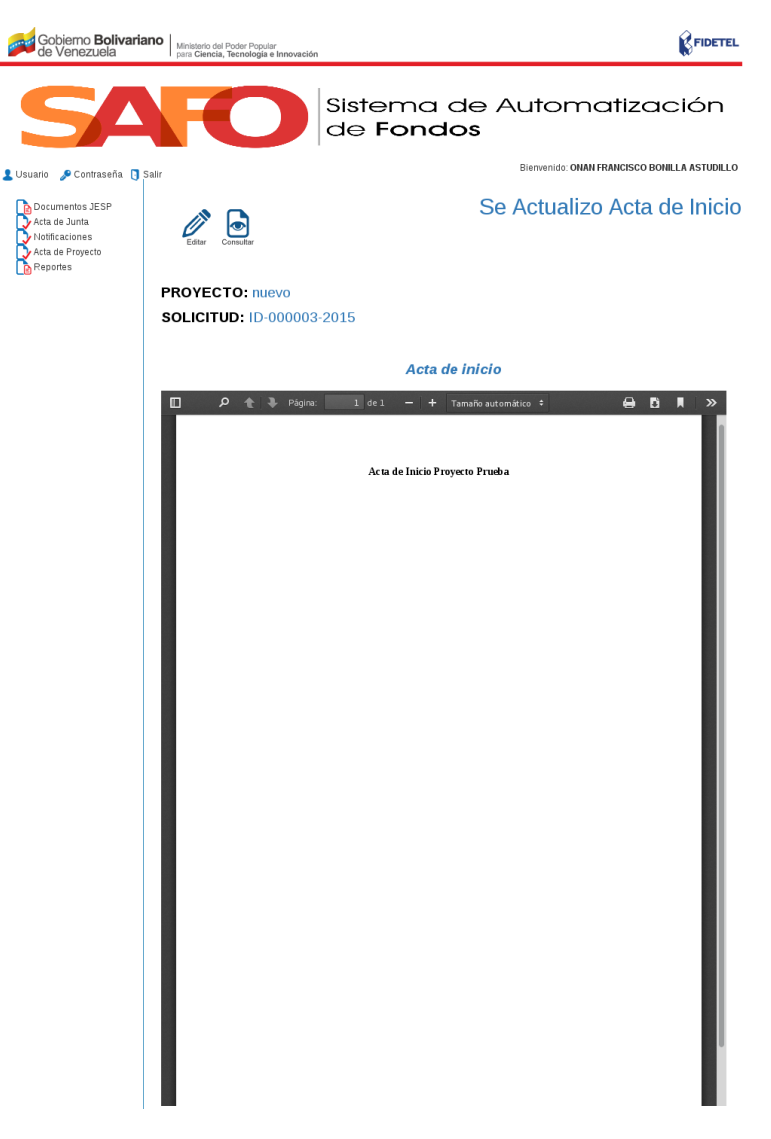

Figura 48. Interfaz "Acta de proyecto actualizada".

#### 5.3 Consultar acta de un proyecto

Esta funcionalidad le permite a los usuarios de la JESP consultar el acta de un proyecto. Para realizar ésta operación se deben seguir los siguientes pasos:

1. Seleccione la opción "Consultar" (Ver Figura 49).

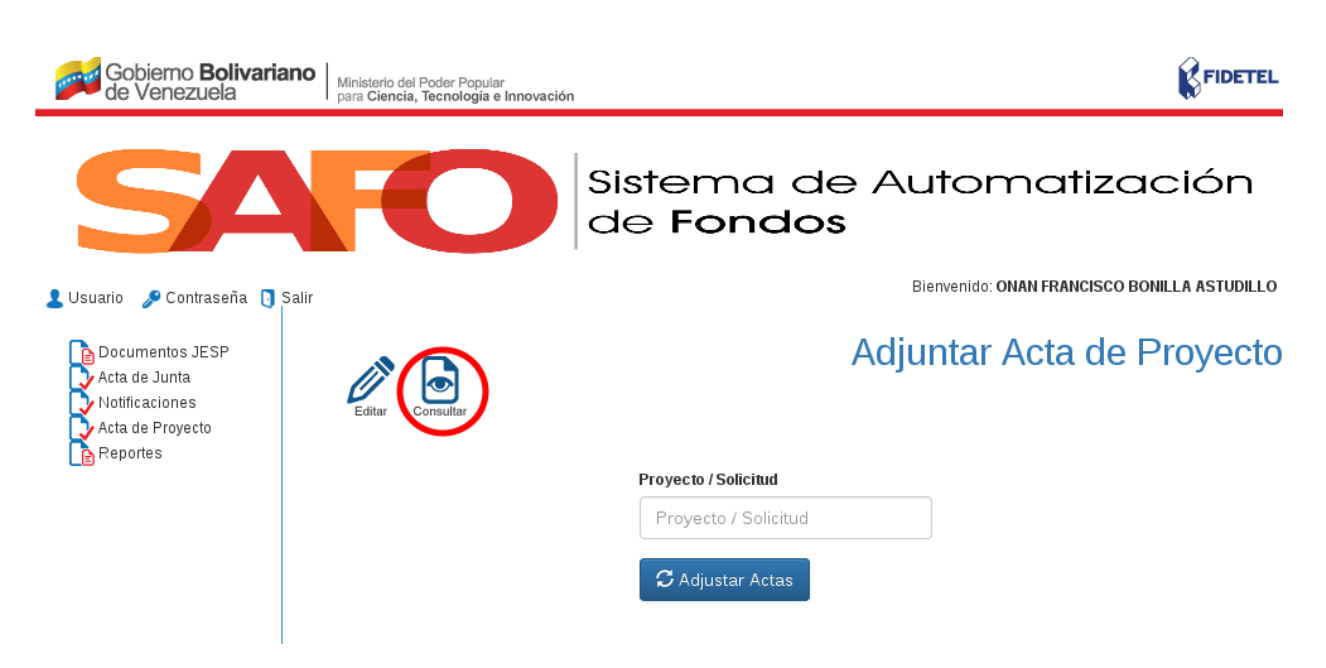

Figura 49. Opción "Consultar acta de un proyecto".

2. El sistema despliega la interfaz "Consultar actas proyecto" (Ver Figura 50).

| Gobierno <b>Bolivariano</b><br>de Venezuela                                        | Ministerio del Poder Popular<br>para Ciencia, Tecnología e Innovación |                                          |                                             |
|------------------------------------------------------------------------------------|-----------------------------------------------------------------------|------------------------------------------|---------------------------------------------|
| SA                                                                                 | FO                                                                    | Sistema de Au<br>de <b>Fondos</b>        | utomatización                               |
| 💄 Usuario 🛛 🞤 Contraseña 🏮 Salir                                                   |                                                                       | Bi                                       | ienvenido: ONAN FRANCISCO BONILLA ASTUDILLO |
| Documentos JESP<br>Acta de Junta<br>Notificaciones<br>Acta de Proyecto<br>Reportes |                                                                       | Con                                      | nsultar Actas Proyecto                      |
|                                                                                    |                                                                       | Proyecto / Solicitud                     |                                             |
|                                                                                    |                                                                       | Proyecto / Solicitud                     |                                             |
|                                                                                    |                                                                       | $oldsymbol{\mathcal{C}}$ Consultar Actas |                                             |
|                                                                                    |                                                                       |                                          |                                             |

Figura 50. Interfaz "Consultar actas proyecto".

- 3. Indique el proyecto para el cual requiere consultar sus actas, y seguidamente seleccione la opción "*Consultar Actas*"
- 4. El sistema presenta el acta del proyecto solicitada, como se muestra en la Figura 51.

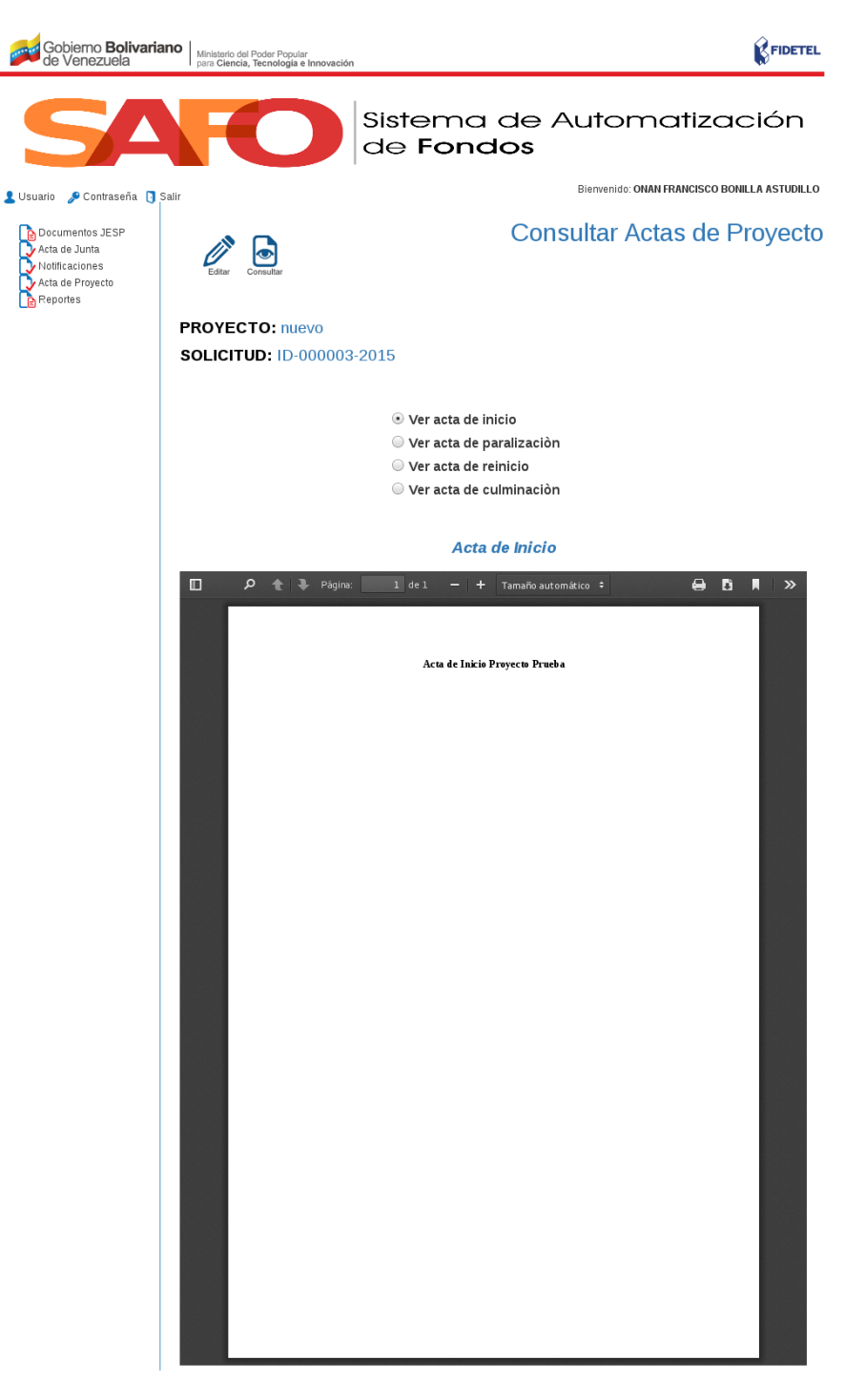

Figura 51. "Acta de un proyecto consultada".

### Notificaciones de la JESP

Mediante esta funcionalidad se pueden realizar las operaciones que se describen en las siguientes secciones:

#### 6.1 Elaborar notificación

Esta funcionalidad le permite al Director elaborar notificaciones de la JESP. Para realizar ésta operación se deben seguir los siguientes pasos:

1. Seleccione la opción "Notificaciones" (Ver Figura 52).

| Gobierno Bolivariano del Poder Popular<br>de Venezuela Ministerio del Poder Popular<br>para Ciencia, Tecnología e Innovación |                                               |
|----------------------------------------------------------------------------------------------------|-----------------------------------------------|
| SAFO                                                                                                    | Sistema de Automatización<br>de <b>Fondos</b> |
| 💄 Usuario 🛛 🎤 Contraseña 🚺 Salir                                                                                             | Bienvenido: ONAN FRANCISCO BONILLA ASTUDILLO  |
| Contractiones  Acta de Junta  Notificaciones  Acta de Proyecto  Reportes                                                     |                                               |

Figura 52. Opción "Notificaciones".

2. El sistema muestra la interfaz "Elaborar notificación" (Ver Figura 53).

| Gobierno <b>Bolivari</b><br>de Venezuela                                           | ano   Ministerio del Poder Popular<br>para Ciencia, Tecnología e Innovació | n                                                     | FIDETEL                                      |
|------------------------------------------------------------------------------------|----------------------------------------------------------------------------|-------------------------------------------------------|----------------------------------------------|
| 54                                                                                 | FO                                                                         | Sistema de<br>de <b>Fondos</b>                        | Automatización                               |
| 💄 Usuario 🛛 🞤 Contraseña 🏾 🛐                                                       | Salir                                                                      |                                                       | Bienvenido: ONAN FRANCISCO BONILLA ASTUDILLO |
| Documentos JESP<br>Acta de Junta<br>Notificaciones<br>Acta de Proyecto<br>Reportes | Editar Econsultar                                                          | Agenda de Junta<br>Seleccionar<br>Punto de Cuenta<br> | Elaborar Notificaciòn                        |

Figura 53. Interfaz "Elaborar notificación".

- 3. Indique el número de agenda de la junta y punto de cuenta, y posteriormente seleccione la opción *"Elaborar documento"*.
- 4. El sistema presenta activa la pestaña "*Oficio*", la cual contiene el campo "*Número de oficio*" (Ver *Figura 54*).

| Gobiemo <b>Bolivaria</b><br>de Venezuela                                         | Minister<br>para Cie | io del Poder Popular<br>ncia, Tecnología e Innovación |                        | FIDETEL                                      |
|----------------------------------------------------------------------------------|----------------------|-------------------------------------------------------|------------------------|----------------------------------------------|
| 54                                                                               | F                    | Ο                                                     | Sister<br>de <b>Fc</b> | ma de Automatización<br><b>ondos</b>         |
| 💄 Usuario 🛯 🖋 Contraseña 🏮 S                                                     | Salir                |                                                       |                        | Bienvenido: ONAN FRANCISCO BONILLA ASTUDILLO |
| Acta de Junta<br>Acta de Junta<br>Notificaciones<br>Acta de Proyecto<br>Reportes | Guard                | м                                                     |                        | Elaborar Notificaciòn                        |
|                                                                                  | Oficio               | Ciudadano a referir                                   | Notificación           |                                              |
|                                                                                  |                      |                                                       |                        |                                              |
|                                                                                  |                      | Número de Oficio:<br>FIDETEL - Nº Oficio              | - 2017                 | Caracas, 13 de Junio de 2017                 |

Figura 54. "Pestaña oficio".

- 5. Ingrese el número de oficio, y seguidamente seleccione la pestaña "Ciudadano a referir".
- 6. El sistema activa el formulario "Ciudadano a referir", el cual contiene los campos:
  - Nombres.
  - Apellidos.
  - Cargo.
  - Institución.

Como se muestra en la Figura 55.

| Gobierno <b>Bolivaria</b><br>de Venezuela                                          | Ministeri<br>para Cie | o del Poder Popular<br>ncia, Tecnología e Innovaciór | 1                      |                |               | FIDETEL                         |
|------------------------------------------------------------------------------------|-----------------------|------------------------------------------------------|------------------------|----------------|---------------|---------------------------------|
| 54                                                                                 |                       | Ο                                                    | Sister<br>de <b>Fo</b> | na de<br>ondos | Auton         | natización                      |
| 💄 Usuario 🍃 Contraseña 🏮 S                                                         | Salir                 |                                                      |                        |                | Bienvenido: O | NAN FRANCISCO BONILLA ASTUDILLO |
| Documentos JESP<br>Acta de Junta<br>Notificaciones<br>Acta de Proyecto<br>Reportes | Guarda                | M                                                    |                        |                | Elabor        | ar Notificaciòn                 |
|                                                                                    | Oficio                | Ciudadano a referir                                  | Notificación           |                |               |                                 |
|                                                                                    |                       | Ciudadano(a).                                        |                        |                |               |                                 |
|                                                                                    |                       | Nombres:                                             | Nombres                |                |               |                                 |
|                                                                                    |                       | Apellidos:                                           | Apellidos              |                |               |                                 |
|                                                                                    |                       | Cargo:                                               | Cargo                  |                |               |                                 |
|                                                                                    |                       | Instituciòn:                                         | Institución            |                |               |                                 |
|                                                                                    |                       |                                                      |                        |                |               |                                 |

Figura 55. "Formulario ciudadano".

- 7. Ingrese los datos solicitados, y posteriormente seleccione la pestaña "Notificación".
- 8. El sistema presenta el formato de la notificación, el cual contiene el campo "*Solicitud de*", como se muestra en la *Figura 56*.

| Gobiemo <b>Bolivaria</b><br>de Venezuela                                           | Ministerio del Poder Popular<br>para Ciencia, Tecnología e Innovar                                  | tión                                                                                  | FIDETEL                                                                                                    |
|------------------------------------------------------------------------------------|----------------------------------------------------------------------------------------------------|---------------------------------------------------------------------------------------|----------------------------------------------------------------------------------------------------|
| S/A                                                                                | FO                                                                                                  | Sisten<br>de <b>Fc</b>                                                                | ma de Automatización<br><b>ondos</b>                                                                                                    |
| 💄 Usuario 🛯 🖋 Contraseña 🏮 S                                                       | alir                                                                                                |                                                                                       | Bienvenido: ONAN FRANCISCO BONILLA ASTUDILLO                                                                                                    |
| Documentos JESP<br>Acta de Junta<br>Notificaciones<br>Acta de Proyecto<br>Reportes | Guardar                                                                                             |                                                                                       | Elaborar Notificaciòn                                                                                                    |
|                                                                                    | Oficio Ciudadano a referi                                                                           | r Notificación                                                                        |                                                                                                    |
|                                                                                    | El Fondo de<br>(FIDETEL), preser<br>Seguimiento de Pro<br>Nº 02, Agenda 01-2<br>ejecución del Proye | e Investigaciòn<br>Itò ante los M<br>yectos (JESP)<br>2017 de fecha<br>cto "NUEVO", s | n y Desarrollo de las Telecomunicaciones<br>Miembros de la Junta de Evaluaciòn y<br>) de FIDETEL, mediante el Punto de Cuenta<br>a 13 de Junio de 2017 , el seguiminto a la<br>siendo la decisiòn de la misma"DIFERIR |
|                                                                                    | Sonchau ue.                                                                                         |                                                                                       |                                                                                                    |

Figura 56. "Formulario notificacion".

- 9. Una vez que se ingrese información al campo "Solicitud de", se debe pulsar la opción "Guardar".
- 10. El sistema presenta la notificación elaborada, como se muestra en la Figura 57.

| Gobierno <b>Bolivaria</b><br>de Venezuela                                          | Ministerio del Poder Popular<br>para Ciencia, Tecnología e Innovación                                                                                                    | FIDETEL                                                                                                    |
|------------------------------------------------------------------------------------|----------------------------------------------------------------------------------------------------|----------------------------------------------------------------------------------------------------|
| <b>S</b> A                                                                         | Siste<br>de F                                                                                                    | ma de Automatización<br>ondos                                                                                                    |
| 💄 Usuario 🛛 🖋 Contraseña 🗻                                                         | Salir                                                                                                    | Bienvenido: ONAN FRANCISCO BONILLA ASTUDILLO                                                                                                    |
| Documentos JESP<br>Acta de Junta<br>Notificaciones<br>Acta de Proyecto<br>Reportes | Editar Consultar Descargar                                                                                                    | Notificación Elaborada                                                                                                    |
|                                                                                    | FIDETEL-1-2017                                                                                                    |                                                                                                    |
|                                                                                    | Ciudadano:                                                                                                    | Caracas, 13 de Junio de 2017                                                                                                    |
|                                                                                    | ONAN FRANCISCO BONILLA ASTUDILLO<br>FIDETEL                                                                                                    |                                                                                                    |
|                                                                                    | Presente                                                                                                    |                                                                                                    |
|                                                                                    | Quien se suscribe, el cuidadano<br>de edad, de este domicilio, titular de<br>Director, según consta en el Punto d<br>de la Delegación conferida en la Res<br>Gaceta Oficial de la República Boliva<br>por medio de la precente hago de su | ONAN FRANCISCO BONILLA ASTUDILLO, venezolano, mayor<br>la Cédula de Identidad N° V- 12.058.877, en su condición de<br>e Cuenta N° 00001 de fecha 13 de Junio de 2017, en ejercicio<br>olución N° 6.798 de fecha 12 de Junio de 2017, publicada en la<br>riana de Venezuela N° 12.334 de fecha 12 de Junio de 2017,<br>conocimiento el contenido de la siguiente: |
|                                                                                    |                                                                                                    | NOTIFICACIÓN                                                                                                    |
|                                                                                    | El Fondo de Investigación y Des<br>Mienbros de la Junta de Evaluación<br>Punto de Cuenta № 02, Agenda 01-2<br>del Proyecto <b>"NUEVO",</b> siendo la de                                                                                   | arrollo de las Telecomunicaciones (FIDETEL), presentò ante los<br>de Seguiminto de Proyecto (JESP) de FIDETEL, mediante el<br>017 de fecha 13 de Junio de 2017, el seguiminto a la ejecuciòn<br>isiòn de la misma: "DIFERIR la solicitud de prueba ".                                                                                                    |
|                                                                                    | Sin otro particular a                                                                                                    | cual hacer referencia, se despide de usted.                                                                                                    |
|                                                                                    |                                                                                                    | Atentamente.                                                                                                    |
|                                                                                    | ONAN FF<br>Segùn Delegación conte<br>publicada en la (                                                                                                    | IANCISCO BONILLA ASTUDILLO<br>ida en la Resolución IV 6.798 de fecha 12 de Junio de 2017,<br>iaceta Oficial IV 12.334 de fecha 12 de Junio de 2017                                                                                                    |
|                                                                                    | Avenida Universida                                                                                                    | , Esquina El Chorro Sector la Hoyada, Torre Ministerial, Piso 18.                                                                                                    |
|                                                                                    | Telèfino: (U                                                                                                    | 112) 5557543, Fax: (0212) 5557347. Cavacas - Venezuela                                                                                                    |

Figura 57. "Notificacion elaborada".

### 6.2 Editar notificación

Esta funcionalidad le permite al Director de la JESP editar una notificación. Para realizar ésta operación se deben seguir los siguientes pasos:

| 1. Seleccione la o                                                                 | pción "Editar" (Ver Figura                                                                                                    | t 58).                                                                                                    |
|------------------------------------------------------------------------------------|----------------------------------------------------------------------------------------------------|----------------------------------------------------------------------------------------------------|
| Gobierno <b>Bolivarian</b><br>de Venezuela                                         | Ministerio del Poder Popular<br>para Ciencia, Tecnología e Innovación                                                                                                    | FIDET                                                                                                    |
| SA                                                                                 | FO Sist                                                                                                    | ema de Automatización<br><b>Fondos</b>                                                                                                    |
| 💄 Usuario 🍃 Contraseña 🏮 Sa                                                        | lir                                                                                                    | Bienvenido: ONAN FRANCISCO BONILLA ASTUDIL                                                                                                    |
| Documentos JESP<br>Acta de Junta<br>Notificaciones<br>Acta de Proyecto<br>Reportes | Editar Consultar Descargar                                                                                                    | Notificación Elaborad                                                                                                    |
|                                                                                    | FIDETEL-1-2017                                                                                                    |                                                                                                    |
|                                                                                    | Ciudadano:                                                                                                    | Caracas, 13 de Junio de 2017                                                                                                    |
|                                                                                    | DIRECTOR<br>ONAN FRANCISCO BONILLA ASTUDILI<br>FIDETEL<br>Presente.                                                                                                    | .0                                                                                                    |
|                                                                                    | Quien se suscribe, el cuidad<br>de edad, de este domicilio, titula<br>Director, según consta en el Pun<br>de la Delegación conferida en la<br>Gaceta Oficial de la República E<br>por medio de la precente hago de | ano <b>ONAN FRANCISCO BONILLA ASTUDILLO</b> , venezolano, mayor<br>r de la Cédula de Identidad N° <b>V. 12.058.877</b> , en su condición de<br>to de Cuenta N° 00001 de fecha 13 de Junio de 2017, en ejercicio<br>Resolución N° 6.798 de fecha 12 de Junio de 2017, publicada en la<br>Iolivariana de Venezuela N° 12.334 de fecha 12 de Junio de 2017,<br>a su conocimiento el contenido de la siguiente: |
|                                                                                    |                                                                                                    | NOTIFICACIÓN                                                                                                    |
|                                                                                    | El Fondo de Investigación y<br>Mienbros de la Junta de Evalua<br>Punto de Cuenta № 02, Agenda<br>del Proyecto <b>"NUEVO",</b> siendo la                                                                            | Desarrollo de las Telecomunicaciones (FIDETEL), presentò ante los<br>iciòn de Seguiminto de Proyecto (JESP) de FIDETEL, mediante el<br>01-2017 de fecha 13 de Junio de 2017, el seguiminto a la ejecuciòn<br>a decisiòn de la misma: "DIFERIR la solicitud de prueba ".                                                                                                    |
|                                                                                    | Sin otro particul                                                                                                    | ar al cual hacer referencia, se despide de usted.                                                                                                    |
|                                                                                    |                                                                                                    | Atentamente.                                                                                                    |
|                                                                                    | ONA<br>Segûn Delegacian<br>publicada                                                                                                    | N FRANCISCO BONILLA ASTUDILLO<br>contenida en la Resolución I№ 6.798 de fecha 12 de Junio de 2017,<br>en la Gaceta Oficial I№ 12.334 de fecha 12 de Junio de 2017                                                                                                    |
|                                                                                    |                                                                                                    | inersidad, Ecquina El Chorro Sector la Hoyada, Torre Ministerial, Piso 18.<br>èmo: (0212) 5557543, Fax: (0212) 5557747, Caracas - Venezuela                                                                                                    |

#### Figura 58. Opción "Editar notificación".

2. El sistema despliega la interfaz que se muestra en la Figura 59.

| Gobierno <b>Bolivari</b> a<br>de Venezuela                             | Ano Ministerio del Poder Popular<br>para Ciencia, Tecnología e Innovación | 1                                         | FIL                                    | DETEL  |
|------------------------------------------------------------------------|---------------------------------------------------------------------------|-------------------------------------------|----------------------------------------|--------|
| 54                                                                     | FO                                                                        | Sistema de A<br>de <b>Fondos</b>          | Automatizació                          | n      |
| 👤 Usuario 🛯 🔑 Contraseña 🏮                                             | Salir                                                                     |                                           | Bienvenido: ONAN FRANCISCO BONILLA AST | UDILLO |
| Documentos JESP<br>Acta de Junta<br>Notificaciones<br>Acta de Provecto |                                                                           |                                           | Editar Notificación                    |        |
| Reportes                                                               |                                                                           | Número de oficio<br>Seleccionar           | •                                      |        |
|                                                                        |                                                                           | $oldsymbol{\mathcal{C}}$ Editar Documento |                                        |        |

Figura 59. Interfaz "Editar notificación".

- 3. Seleccione el número del oficio a modificar, y seguidamente seleccione la opción "*Editar documento*".
- 4. El sistema presenta la misma interfaz de la *Figura 54*.
- 5. Modifique la información que requiera (esto seleccionando cada una de las pestañas que presenta *Figura 54*), y seleccione la opción "*Guardar*".
- 6. Una vez modificada la información de la notificación, el sistema presenta la interfaz que se muestra en la *Figura 60*.

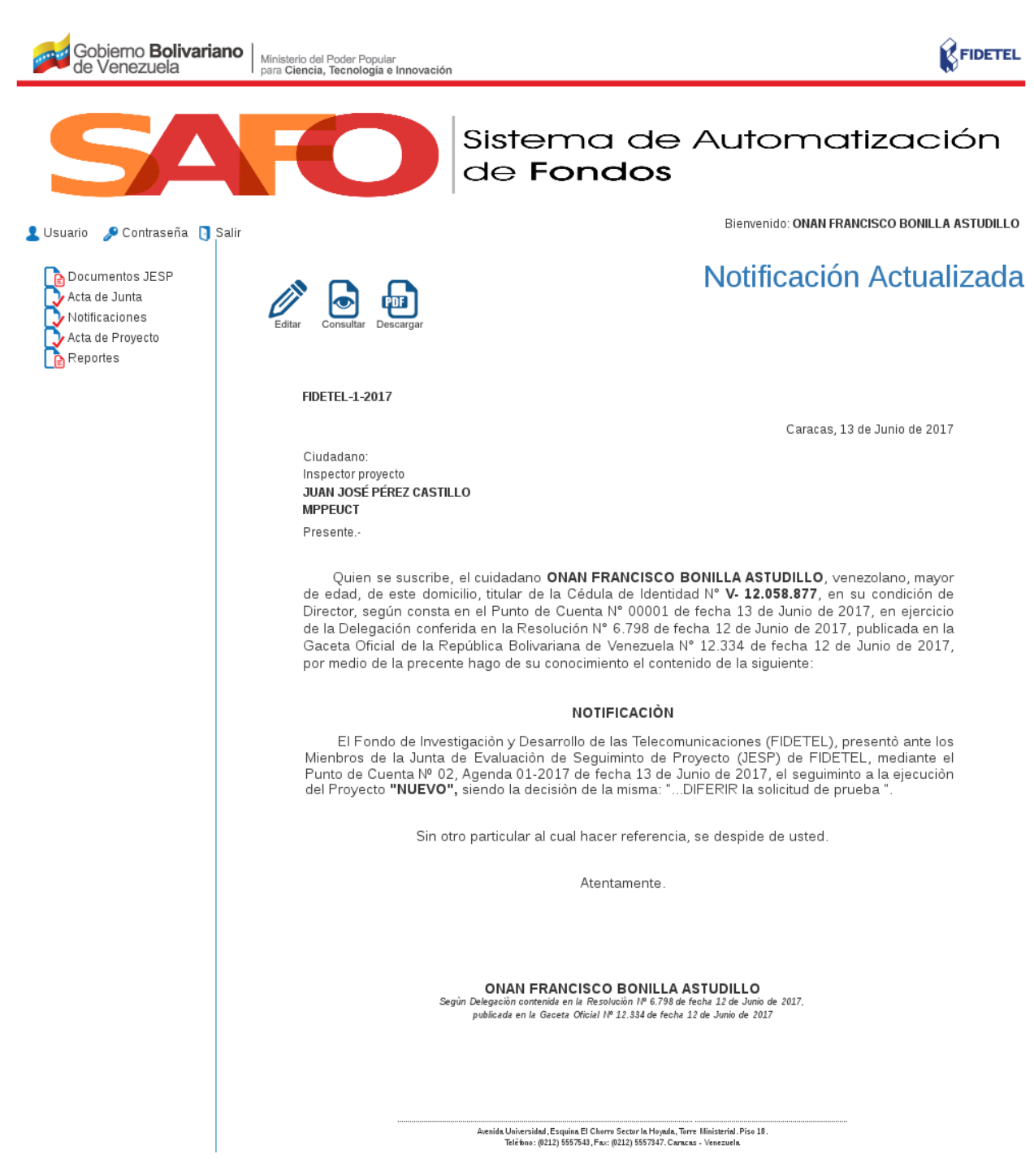

Figura 60. Interfaz "Notificación actualizada".

### 6.3 Consultar notificación

Esta funcionalidad le permite a todos los usuarios de la JESP consultar las notificaciones. Para realizar ésta operación se deben seguir los siguientes pasos:

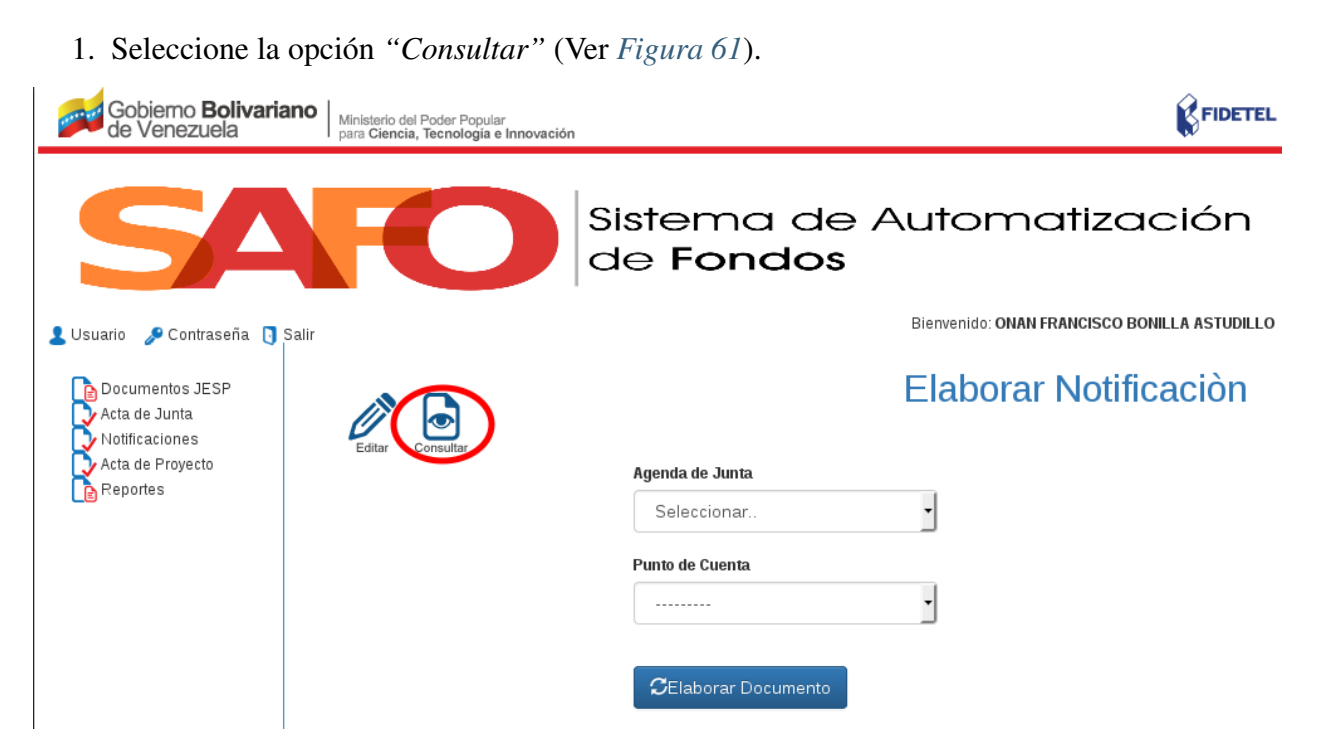

Figura 61. Opción "Consultar notificación".

2. El sistema despliega la interfaz "Consulta de notificaciones" (Ver Figura 62).

| Gobierno <b>Bolivariano</b><br>de Venezuela                                        | Ministerio del Poder Popular<br>para Ciencia, Tecnología e Innovación |                                     | FIDETEL                                      |
|------------------------------------------------------------------------------------|-----------------------------------------------------------------------|-------------------------------------|----------------------------------------------|
| SA                                                                                 | FO                                                                    | Sistema de .<br>de <b>Fondos</b>    | Automatización                               |
| 💄 Usuario 🍃 Contraseña 🏮 Salir                                                     |                                                                       |                                     | Bienvenido: ONAN FRANCISCO BONILLA ASTUDILLO |
| Documentos JESP<br>Acta de Junta<br>Notificaciones<br>Acta de Proyecto<br>Reportes |                                                                       | Co                                  | onsulta de Notificaciones                    |
|                                                                                    | Número Oficio: Núr                                                    | nero Oficio Año de<br>Notificación: | Todos los Años 🔻                             |
|                                                                                    |                                                                       | Consulta Notificación               |                                              |

Figura 62. Interfaz "Consulta de notificaciones".

- 3. Indique el número de oficio y el año de la notificación, y seguidamente seleccione la opción *"Consultar Notificación"*
- 4. El sistema presenta la notificación solicitada, como se muestra en la Figura 63.

| Gobierno <b>Bolivaria</b><br>de Venezuela                       |                     | linisterio del Pod<br>ara <b>Ciencia, Tec</b> | er Popular<br>nología e Inno | vación     |                       |                         |               |                     | <b>K</b> F      | IDETEL          |
|-----------------------------------------------------------------|---------------------|-----------------------------------------------|------------------------------|------------|-----------------------|-------------------------|---------------|---------------------|-----------------|-----------------|
| 54                                                              |                     |                                               |                              | Sis<br>de  | terr<br>e <b>Fo</b> i | na de A<br>n <b>dos</b> | Autoi         | mati                | zacić           | 'n              |
| 💄 Usuario 🛛 🞤 Contraseña 🏮                                      | Salir               |                                               |                              |            |                       |                         | Bienvenido    | : ONAN FRANCI       | SCO BONILLA AS  | TUDILLO         |
| Acta de Junta<br>Notificaciones<br>Acta de Proyecto<br>Reportes |                     | Imprimir Desca                                | Irgar                        |            |                       | Co                      | nsulta        | de No               | otificacio      | ones            |
|                                                                 |                     | Número                                        | o Oficio:                    | 1          |                       | Año de<br>Notificación: | 2017          |                     | •               |                 |
|                                                                 |                     |                                               |                              |            |                       |                         |               |                     |                 |                 |
|                                                                 |                     |                                               |                              |            | Consulta C            | Notificación            |               |                     |                 |                 |
|                                                                 |                     |                                               |                              |            |                       |                         |               |                     |                 |                 |
|                                                                 | Noti                | ficaciones                                    | 5                            |            |                       | Exportar a formato (o   | ds) 🚺 Exporta | ar a formato (xlsx) | Exportar a form | mato (CSV)      |
|                                                                 | Número<br>de oficio | Fecha de<br>Notificación                      | Solicitud de<br>Notificación | Agenda     |                       | Punto de Cuenta         |               | Proyecto            |                 | Planilla        |
|                                                                 | 1                   | 13/06/2017                                    | prueba                       | 01-2017    |                       | 02                      |               | nuevo               |                 | Ver<br>Planilla |
|                                                                 | << <                | 1 > >> Ir                                     | a página: 1                  | 🗙 Número d | e filas:: 10          | <b>~</b> ]              |               |                     | Resultados      | 1-1 de 1        |

Figura 63. "Notificación consultada".

### Reportes de la JESP

Mediante ésta funcionalidad se pueden generar diferentes reportes en el módulo de la JESP. Los diferentes tipos de reportes que se generan se describen en las siguientes secciones.

### 7.1 Reporte de foto del proyecto

Para generar este reporte se deben seguir los pasos que se describen a continuación:

1. Seleccione la opción "Reportes" (Ver Figura 64).

| Gobierno <b>Bolivariano</b><br>de Venezuela                            | Ministerio del Poder Popular<br>para Ciencia, Tecnología e Innovación |                                               |
|------------------------------------------------------------------------|-----------------------------------------------------------------------|-----------------------------------------------|
| <b>SA</b>                                                              | FO                                                                    | Sistema de Automatización<br>de <b>Fondos</b> |
| 💄 Usuario 🍃 Contraseña 🏮 Salir                                         |                                                                       | Bienvenido: ONAN FRANCISCO BONILLA ASTUDILLO  |
| Documentos JESP<br>Acta de Junta<br>Notificaciones<br>Acta de Proyecto |                                                                       |                                               |

#### Figura 64. Opción "Reportes".

2. El sistema despliega una lista de los diferentes reportes (Ver Figura 65).

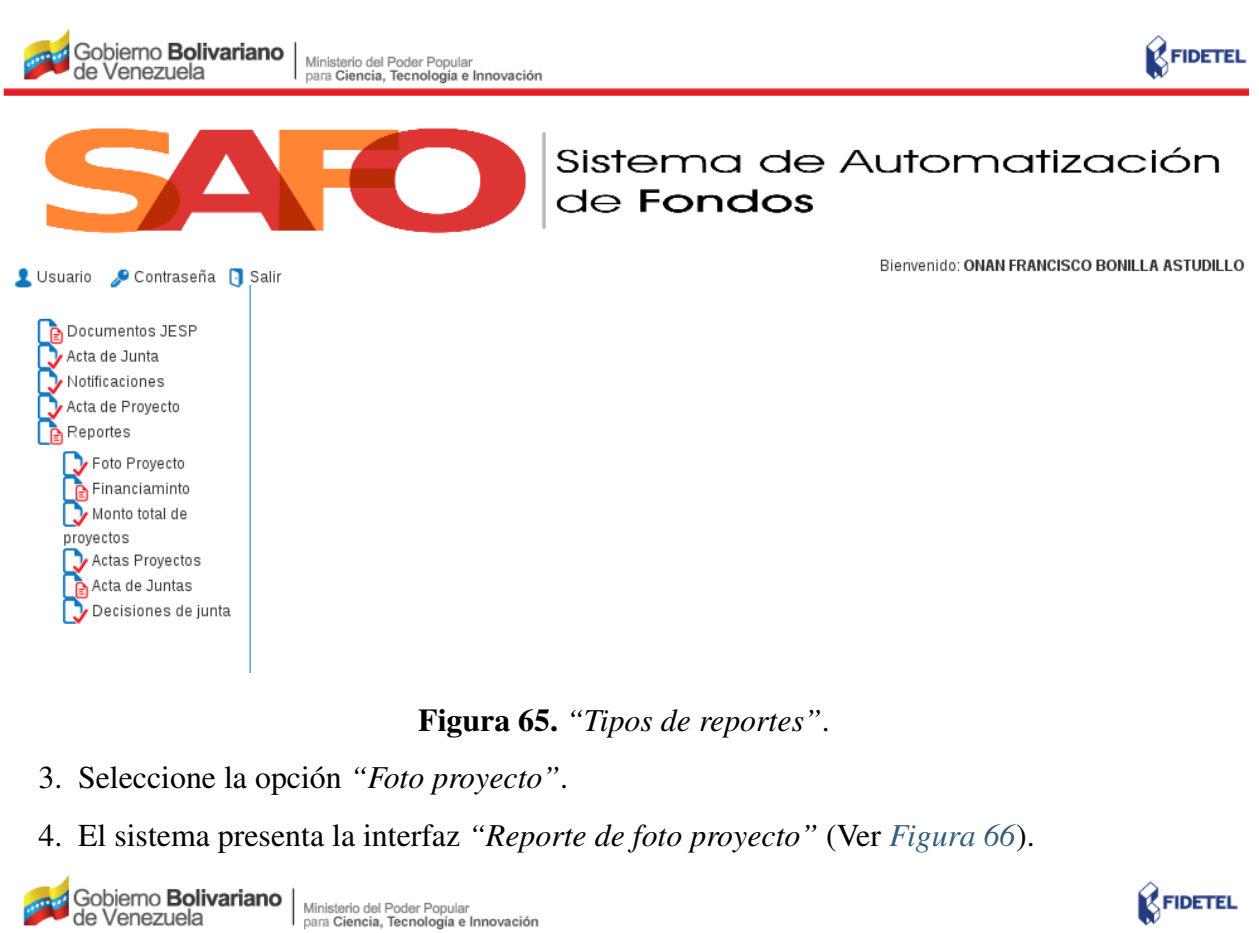

| 54                                                                                 | Sistema de Automatización<br>de <b>Fondos</b>                            |
|------------------------------------------------------------------------------------|--------------------------------------------------------------------------|
| 👤 Usuario 🛯 & Contraseña 🏮                                                         | Salir Bienvenido: ONAN FRANCISCO BONILLA ASTUDILLO                       |
| Cocumentos JESP<br>Acta de Junta<br>Notificaciones<br>Acta de Proyecto<br>Reportes | Reporte de Foto Proyecto<br>Proyecto / Solicitud<br>Proyecto / Solicitud |
|                                                                                    | C Generar reporte                                                        |

Figura 66. Interfaz "Reporte de foto proyecto".

- 5. Indique el proyecto para el cual requiere ver el reporte de foto, y seguidamente seleccione la opción "Generar reporte"
- 6. El sistema presenta el reporte de foto del proyecto, junto con las opciones "*Descargar*" e "*Imprimir*", como se muestra en la *Figura 67*.
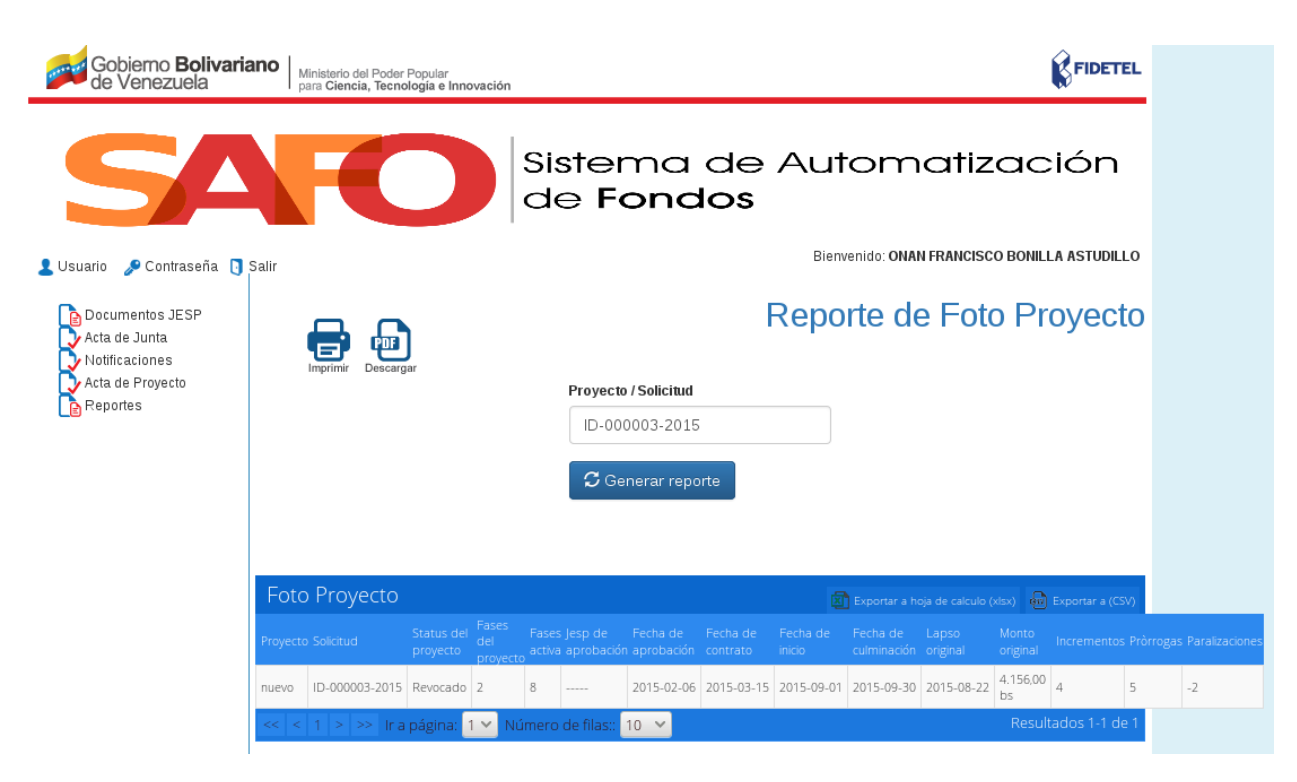

Figura 67. Interfaz "Reporte del proyecto solicitado".

Nota: Si requiere descargar o imprimir este reporte pulse sobre las opciones "Descargar" o "Imprimir".

#### 7.2 Reporte sobre el financimiento de proyectos

- 1. Desde la interfaz de la Figura 65, seleccione la opción "Financiamiento"
- 2. El sistema despliega las opciones "Por Año" y "Por Tipo" (Ver Figura 68).

| Gobierno Bolivariano   Ministerio del Poder Popular<br>de Venezuela   para Ciencia, Tecnologia e Innovación                                                                                                    | FIDETEL                                       |
|----------------------------------------------------------------------------------------------------|-----------------------------------------------|
| SAFO                                                                                                    | Sistema de Automatización<br>de <b>Fondos</b> |
| 💄 Usuario 🛯 🎤 Contraseña 🗻 Salir                                                                                                    | Bienvenido: ONAN FRANCISCO BONILLA ASTUDILLO  |
| Documentos JESP     Acta de Junta     Notificaciones     Acta de Proyecto     Reportes     Foto Proyecto     Por Año     Por Tipo     Monto total de     proyectos     Actas e Proyectos     Actas Proyectos     Actas Proyectos     Actas Proyectos     Actas Decisiones de junta |                                               |

Figura 68. "Opciones para realizar el reporte de financiamiento".

- 3. Seleccione la opción "Por Año".
- 4. El sistema presenta la interfaz "*Reporte de financiamiento por año*", como se muestra en la *Figura 69*.

| Gobierno <b>Bolivari</b> a<br>de Venezuela                                         | Ano Ministerio del Poder Popular<br>para Ciencia, Tecnología e Inr | novación               |                         |                              | FIDETEL           |
|------------------------------------------------------------------------------------|--------------------------------------------------------------------|------------------------|-------------------------|------------------------------|-------------------|
| 54                                                                                 | FO                                                                 | Sistem<br>de <b>Fo</b> | na de A<br>n <b>dos</b> | utomatiza                    | ación             |
| 💄 Usuario 🛯 🎤 Contraseña 🏮                                                         | Salir                                                              |                        |                         | Bienvenido: ONAN FRANCISCO E | BONILLA ASTUDILLO |
| Documentos JESP<br>Acta de Junta<br>Notificaciones<br>Acta de Proyecto<br>Reportes |                                                                    | F                      | eporte de               | Financiaminto                | ) por Año         |
|                                                                                    | Fecha desde:                                                       | Fecha desde            | Fecha hasta:            | Fecha hasta                  |                   |
|                                                                                    |                                                                    | <b>G</b> Generar n     | eporte                  |                              |                   |

Figura 69. Interfaz "Reporte de financiamiento por año".

- 5. Seleccione el período a consultar, y seguidamente seleccione la opción "Generar reporte".
- 6. El sistema presenta el reporte del financiamiento de proyectos, para el período solicitado,

| como se mues                                                                       | stra en la <i>Figura 7</i>                                    | 0.                       |                        |                                       |                     |
|------------------------------------------------------------------------------------|---------------------------------------------------------------|--------------------------|------------------------|---------------------------------------|---------------------|
| Gobierno <b>Bolivaria</b><br>de Venezuela                                          | Ministerio del Poder Popular<br>para Ciencia, Tecnología e In | novación                 |                        | Í                                     | FIDETEL             |
| 54                                                                                 | FO                                                            | Sister<br>de <b>Fo</b>   | na de A<br><b>ndos</b> | utomatizac                            | ión                 |
| 💄 Usuario 🍃 Contraseña 🏮                                                           | Salir                                                         |                          |                        | Bienvenido: ONAN FRANCISCO BONILL.    | A ASTUDILLO         |
| Documentos JESP<br>Acta de Junta<br>Notificaciones<br>Acta de Proyecto<br>Reportes | Imprimir Descargar                                            | F                        | Reporte de             | Financiaminto po                      | or Año              |
|                                                                                    | Fecha desde:                                                  | 10/10/2012               | Fecha hasta:           | 09/09/2016                            |                     |
|                                                                                    |                                                               | C Generar                | reporte                |                                       |                     |
|                                                                                    | Financiamiento de p                                           | royectos por año         |                        | 😰 Exportar a hoja de calculo (xisx) 💩 | xportar a (CSV)     |
|                                                                                    | Fecha Fecha hasta desde                                       |                          | Monto total            | financiado                            |                     |
|                                                                                    | 10/10/2012 09/09/2016                                         | 1 V Número de filas:: 10 | 1.100.256,0            | 0 bsf<br>Resulta                      | dos 1-1 de <u>1</u> |
|                                                                                    |                                                               |                          |                        |                                       |                     |

Figura 70. Interfaz "Reporte de financiamiento de proyectos".

- 7. Seleccione la opción "*Por tipo*", si requiere ver el reporte de financiamiento por tipo de proyectos.
- 8. El sistema presenta la interfaz "Reporte de financiamiento por tipo" (Ver Figura 71).

| Gobierno <b>Bolivariano</b><br>de Venezuela                                        | Ministerio del Poder Popular<br>para Ciencia, Tecnología e Innovación | FIDETEL                                       |
|------------------------------------------------------------------------------------|-----------------------------------------------------------------------|-----------------------------------------------|
| SA                                                                                 | FO                                                                    | Sistema de Automatización<br>de <b>Fondos</b> |
| 💄 Usuario 🛛 🔑 Contraseña 🗻 Salir                                                   |                                                                       | Bienvenido: ONAN FRANCISCO BONILLA ASTUDILLO  |
| Documentos JESP<br>Acta de Junta<br>Notificaciones<br>Acta de Proyecto<br>Reportes |                                                                       | Reporte de Financiaminto por Tipo             |
|                                                                                    |                                                                       | I Formación de Talento (FT)                   |
|                                                                                    |                                                                       | <sup>⊖</sup> Investigaciòn y Desarrollo (ID)  |
|                                                                                    |                                                                       | C Generar reporte                             |

Figura 71. Interfaz "Reporte de financiamiento por tipo".

- 9. Indique el tipo de proyecto, y seleccione la opción "Generar reporte".
- 10. El sistema presenta el reporte del financiamiento para los proyectos de formación de talento, a modo de ejemplo (Ver *Figura 72*).

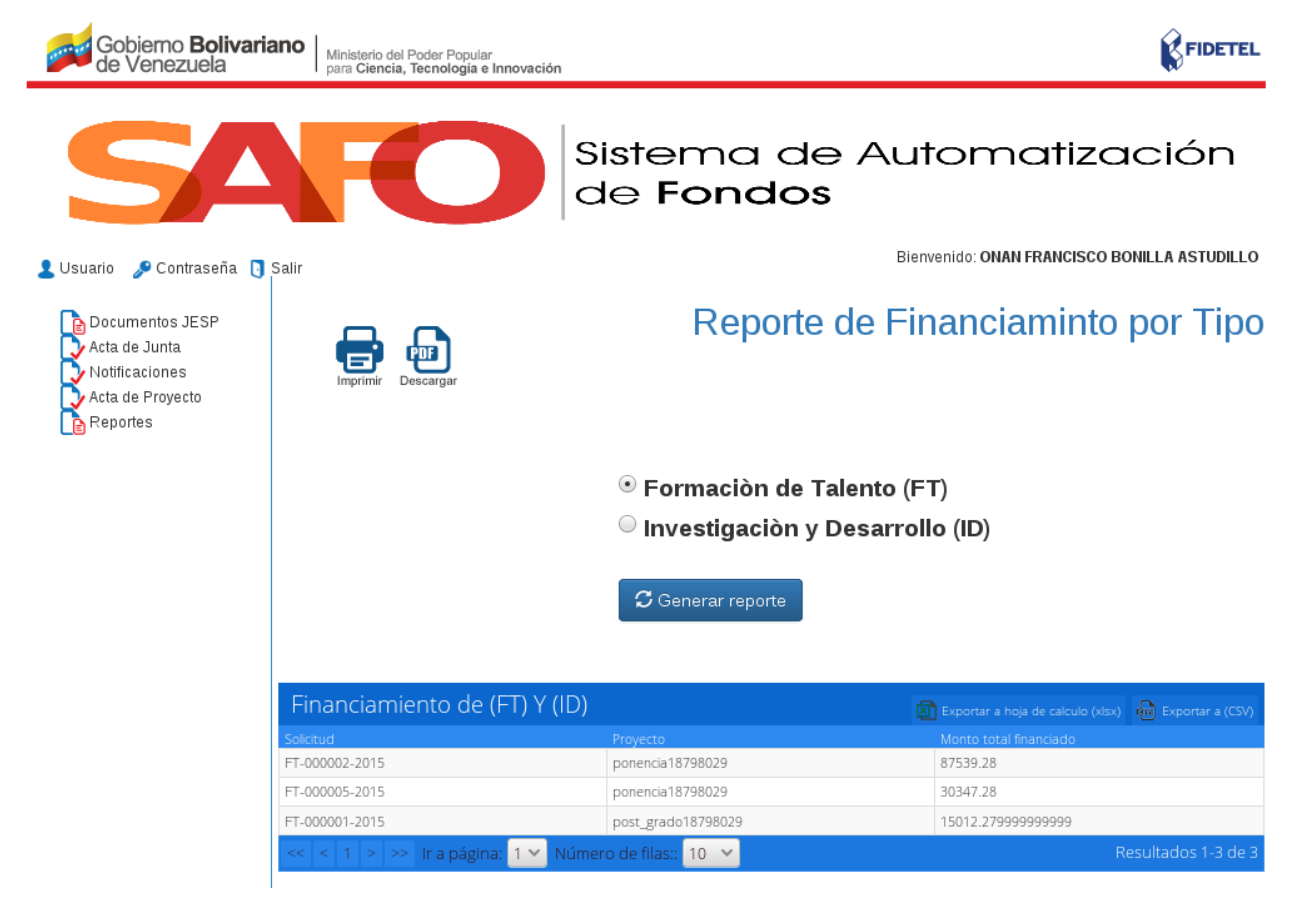

Figura 72. Interfaz "Reporte de financiamiento para los proyectos de formación de talento".

## 7.3 Reporte de montos de proyectos

Para generar este tipo de reporte se deben seguir los siguientes pasos:

- 1. Desde la interfaz de la Figura 65, seleccione la opción "Monto total de proyectos"
- 2. El sistema presenta la interfaz "*Reporte de montos de proyecto*", como se muestra en la *Figura 73*.

| Gobierno <b>Bolivaria</b><br>de Venezuela                                          | Ministerio del P<br>para Ciencia, 1 | 'oder Popular<br><b>Fecnología e Innovació</b> i | n                 |           |                                       |                  |
|------------------------------------------------------------------------------------|-------------------------------------|--------------------------------------------------|-------------------|-----------|---------------------------------------|------------------|
| 54                                                                                 | F                                   | D                                                | Siste<br>de F     | mc<br>one | a de Automatizad<br><b>dos</b>        | ción             |
| 💄 Usuario 🛛 🎤 Contraseña 🗻                                                         | Salir                               |                                                  |                   |           | Bienvenido: ONAN FRANCISCO BON        | ILLA ASTUDILLO   |
| Documentos JESP<br>Acta de Junta<br>Notificaciones<br>Acta de Proyecto<br>Reportes | Imprimir De                         | scargar                                          |                   | I         | Reporte de Montos de P                | royecto          |
|                                                                                    | Monto de P                          | royectos                                         |                   |           | 📓 Exportar a hoja de calculo (xisx) 🧃 | Exportar a (CSV) |
|                                                                                    | Tipo de Proyecto                    | Monto total                                      |                   |           |                                       |                  |
|                                                                                    | Proyectos<br>Financiados            | 2.363.366.00 bsf                                 |                   |           |                                       |                  |
|                                                                                    | Proyectos en<br>Ejecución           | 825.689.00 bsf                                   |                   |           |                                       |                  |
|                                                                                    | << < 1 > >>                         | Ir a página: 1 🗙                                 | Número de filas:: | 10 💙      | Resi                                  | ultados 1-2 de 2 |

Figura 73. Interfaz "Reporte de montos de proyectos".

## 7.4 Reporte de actas de proyectos

Para generar este reporte los usuarios deben seguir los pasos que se describen a continuación:

- 1. Desde la interfaz de la Figura 65, seleccione la opción "Actas proyectos"
- 2. El sistema presenta la interfaz "*Reporte de actas proyecto*", como se muestra en la *Figura* 74.

| Gobierno <b>Bolivari</b><br>de Venezuela                                             | Ano Ministerio del Pod<br>para Ciencia, Tec | er Popular<br>nología e Innovación |                           |                       |                          |                              |
|--------------------------------------------------------------------------------------|---------------------------------------------|------------------------------------|---------------------------|-----------------------|--------------------------|------------------------------|
| 54                                                                                   | F                                           |                                    | Bistema<br>de <b>Fonc</b> | de Au<br>los          | utomati                  | zación                       |
| 💄 Usuario 🛛 🞤 Contraseña 🏾 💽                                                         | Salir                                       |                                    |                           | Bi                    | ienvenido: ONAN FRANCI   | SCO BONILLA ASTUDILLO        |
| Documentos JESP<br>Acta de Junta<br>Notificaciones<br>Acta de Proyecto<br>B Reportes | Imprimir Desce                              | rgar                               |                           | Repo                  | orte de Acta             | as Proyecto                  |
|                                                                                      |                                             |                                    | Proyecto / Solicitud      |                       |                          |                              |
|                                                                                      |                                             |                                    | ID-000003-2015            | 5                     |                          |                              |
|                                                                                      |                                             |                                    | C Generar repo            | orte                  |                          |                              |
|                                                                                      | Actas de Proy                               | recto                              |                           |                       | Exportar a hoja de calcu | lo (xlsx) 💀 Exportar a (CSV) |
|                                                                                      | Nombre                                      | Solicitud                          | Acta de inicio            | Actas de paralización | Actas de reinicio        | Acta de culminación          |
|                                                                                      | << < 1 > >> In                              | a página: 1 🗸 Núm                  | ero de filas:: 10 🔻       |                       |                          | Resultados 1-1 de 1          |

Figura 74. Interfaz "Reporte de actas proyecto".

- 3. Seleccione el proyecto para el cual requiere generar el reporte de actas, y seguidamente seleccione la opción generar reporte.
- 4. El sistema presenta el reporte de actas, para el proyecto solicitado (Ver Figura 75).

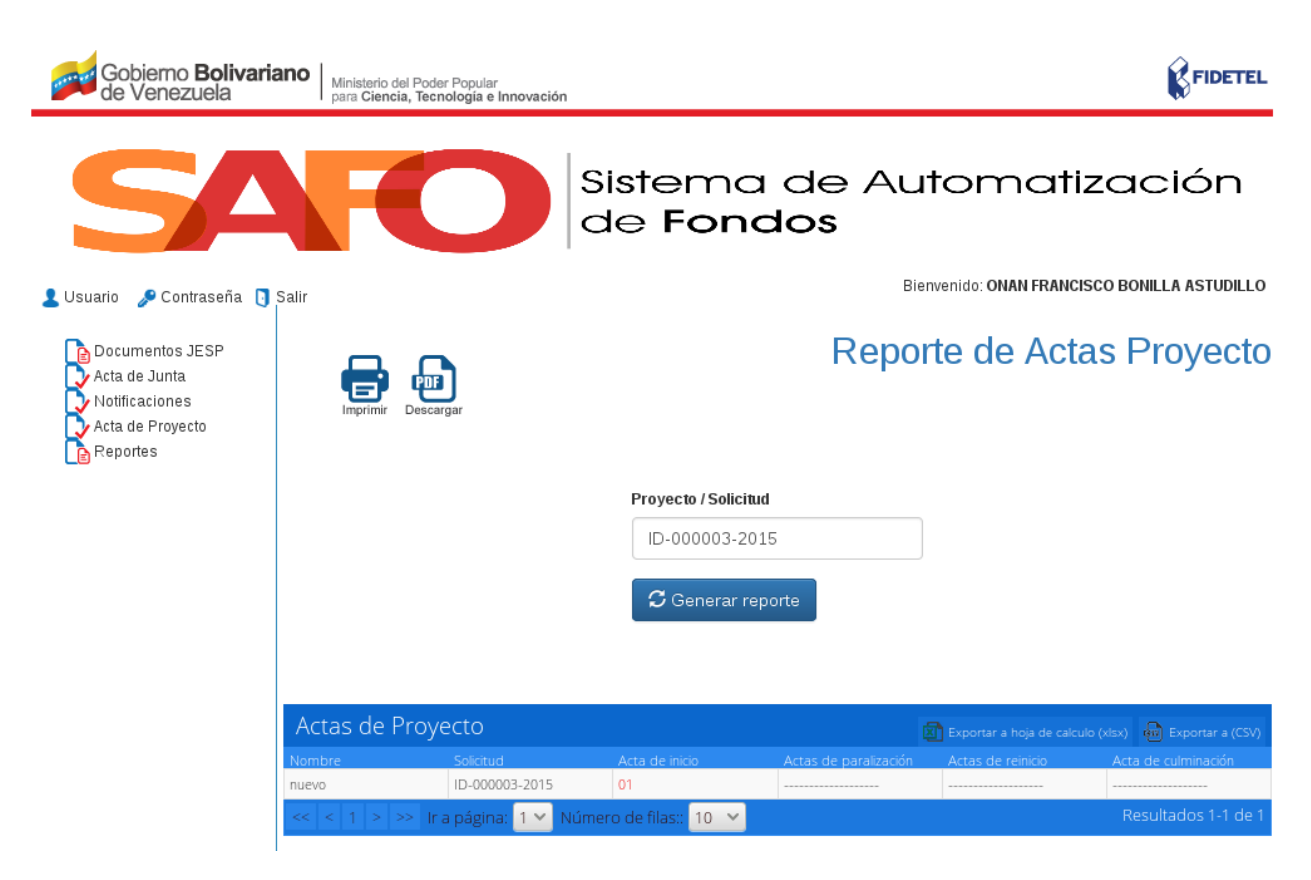

Figura 75. Interfaz "Reporte de actas proyecto".

Nota: Observe en la Figura 75, que el proyecto posee un acta de inicio.

5. Seleccione el acta de inicio del reporte del proyecto (Ver Figura 76).

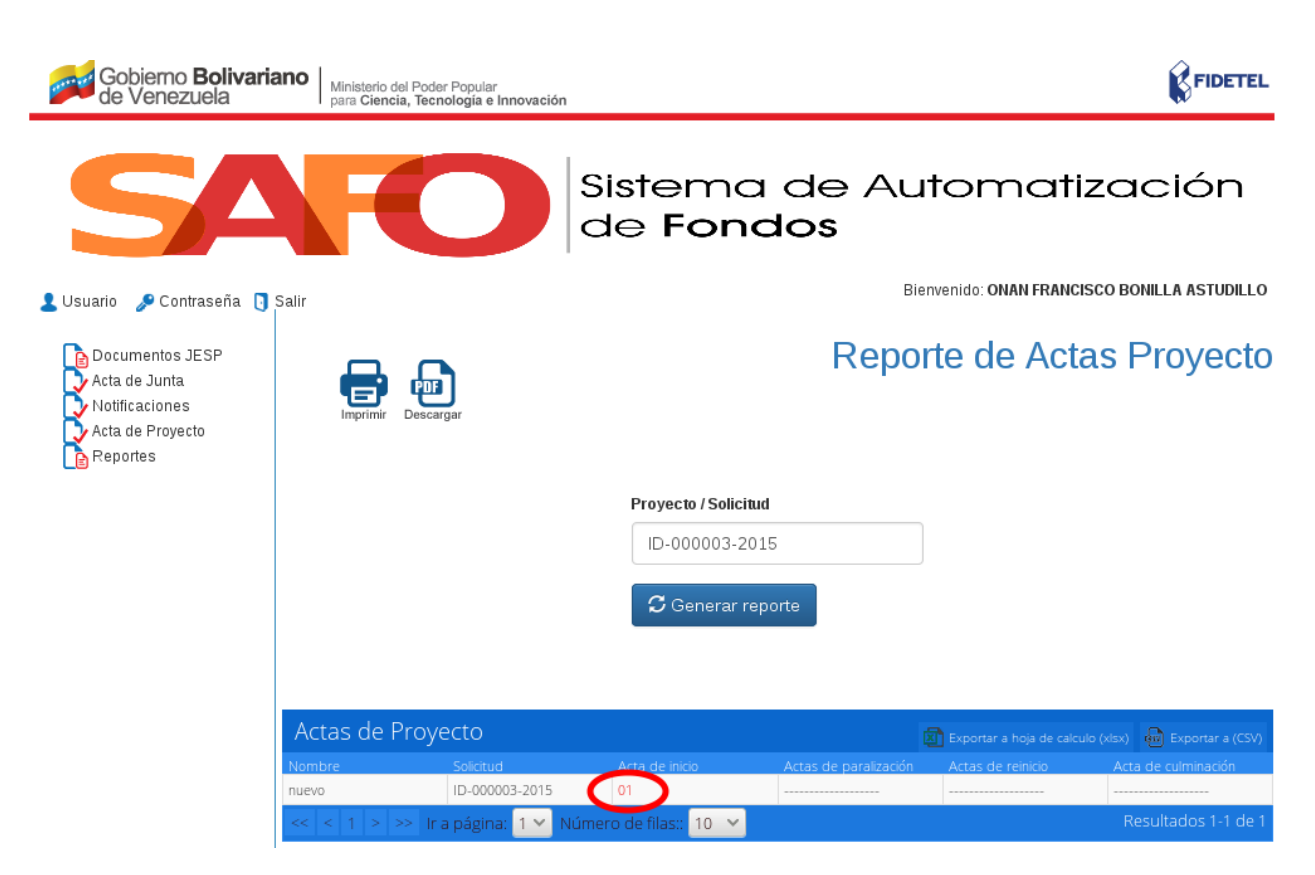

Figura 76. "Seleccionar acta del proyecto".

6. El sistema presenta el acta de inicio del proyecto, como se muestra en la Figura 77.

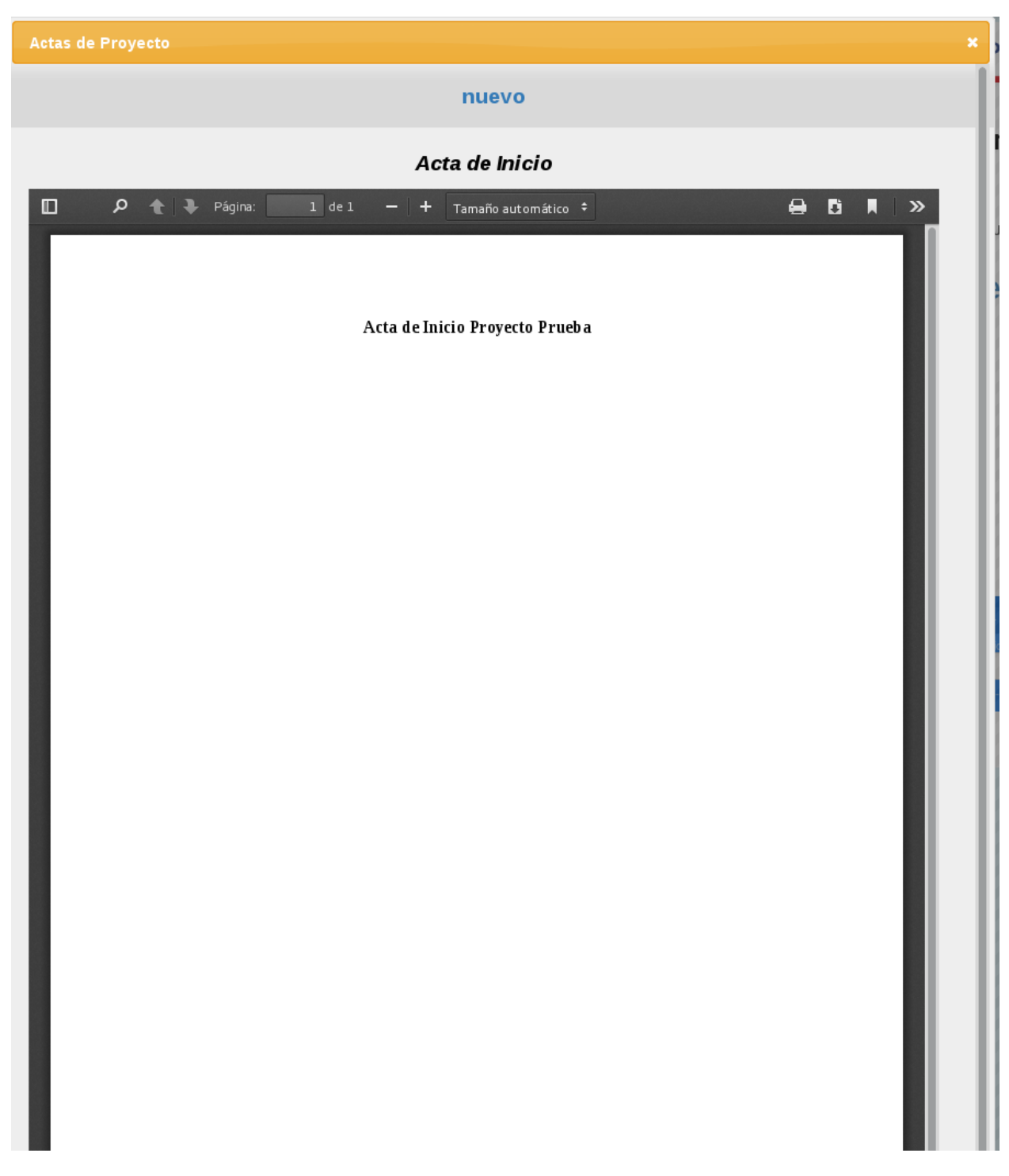

Figura 77. "Acta de inicio del proyecto".

## 7.5 Reporte de actas de juntas

Para generar este reporte se deben seguir los siguientes pasos:

- 1. Desde la interfaz de la Figura 65, seleccione la opción "Acta de juntas"
- 2. El sistema despliega las opciones "Por Número" y "Por Año" (Ver Figura 78).

| Gobierno <b>Bolivari</b><br>de Venezuela                                                                                                    | ano   Ministerio del Poder Popular<br>para Ciencia, Tecnología e Innovación | FIDETEL                                       |
|----------------------------------------------------------------------------------------------------|-----------------------------------------------------------------------------|-----------------------------------------------|
| 54                                                                                                    | FO                                                                          | Sistema de Automatización<br>de <b>Fondos</b> |
| 💄 Usuario 🛛 🔎 Contraseña 🏮                                                                                                    | Salir                                                                       | Bienvenido: ONAN FRANCISCO BONILLA ASTUDILLO  |
| Acta de Junta<br>Acta de Junta<br>Notificaciones<br>Acta de Proyecto<br>Reportes<br>Foto Proyecto<br>Financiaminto<br>Monto total de<br>proyectos<br>Actas Proyectos<br>Actas Proyectos<br>Por Número<br>Por Año |                                                                             |                                               |

Figura 78. "Opciones para realizar el reporte de actas de la junta".

- 3. Seleccione la opción "Por Número".
- 4. El sistema presenta la interfaz *"Reporte de actas de junta"*, como se muestra en la *Figura* 79.

| Gobierno <b>Bolivari</b><br>de Venezuela                                           | Ano Ministerio del Poder Popular<br>para Ciencia, Tecnologia e Innovación |                                          |                                            |
|------------------------------------------------------------------------------------|---------------------------------------------------------------------------|------------------------------------------|--------------------------------------------|
| 54                                                                                 | FO                                                                        | Sistema de Au<br>de <b>Fondos</b>        | ıtomatización                              |
| 💄 Usuario 🛯 🔎 Contraseña 🏮                                                         | Salir                                                                     | Bi                                       | envenido: ONAN FRANCISCO BONILLA ASTUDILLO |
| Cocumentos JESP<br>Acta de Junta<br>Notificaciones<br>Acta de Proyecto<br>Reportes |                                                                           | Repo                                     | orte de Actas de Junta                     |
|                                                                                    |                                                                           | Número de Junta                          |                                            |
|                                                                                    |                                                                           | N° de Junta                              |                                            |
|                                                                                    |                                                                           | $oldsymbol{\mathcal{C}}$ Generar reporte |                                            |

Figura 79. Interfaz "Reporte de acta de junta por número".

- 5. Indique el número de la junta, y seleccione la opción "Generar reporte".
- 6. El sistema presenta el reporte sobre el acta de la junta solicitada (Ver Figura 80).

| Gobierno <b>Bolivariano</b><br>de Venezuela                                        | Ministerio del Poder Popular<br>para Ciencia, Tecnología e Innovación |                                          | FIDETEL                                                |
|------------------------------------------------------------------------------------|-----------------------------------------------------------------------|------------------------------------------|--------------------------------------------------------|
| SA                                                                                 | FO                                                                    | Sistema de Au<br>de <b>Fondos</b>        | utomatización                                          |
| 💄 Usuario 🛛 🖋 Contraseña 🇻 Salii                                                   | ,                                                                     | В                                        | ienvenido: ONAN FRANCISCO BONILLA ASTUDILLO            |
| Documentos JESP<br>Acta de Junta<br>Notificaciones<br>Acta de Proyecto<br>Reportes | Imprimir Descargar                                                    | Repo                                     | orte de Actas de Junta                                 |
|                                                                                    |                                                                       | Número de Junta                          |                                                        |
|                                                                                    |                                                                       | 01                                       |                                                        |
|                                                                                    |                                                                       | $oldsymbol{\mathcal{G}}$ Generar reporte |                                                        |
| A                                                                                  | ctas de Junta                                                         |                                          | 😰 Exportar a hoja de calculo (xisx) 🖶 Exportar a (CSV) |
| N                                                                                  | de Junta Año de                                                       | e Junta Punto de Cuenta de J             | unta Planilla                                          |
| 01                                                                                 | 2017                                                                  | 02                                       | Ver Planilla                                           |
| <                                                                                  | < < 1 > >> Ir a página: 1 🗙 Nu                                        | úmero de filas:: 10 💙                    | Resultados 1-1 de 1                                    |

Figura 80. Interfaz "Reporte de acta de junta solicitado".

7. Seleccione la opción "Ver planilla", como se muestra en la Figura 81.

| Gobierno <b>Bolivaria</b><br>de Venezuela                                          | Ano Ministerio del Poder Popular<br>para Ciencia, Tecnología e Innovació | in                        |                         | FIDETEL                                               |
|------------------------------------------------------------------------------------|--------------------------------------------------------------------------|---------------------------|-------------------------|-------------------------------------------------------|
| 54                                                                                 | FO                                                                       | Sistema<br>de <b>Fond</b> | de Aut<br>I <b>os</b>   | omatización                                           |
| 💄 Usuario 🛛 🞤 Contraseña 🇻                                                         | Salir                                                                    |                           | Bien                    | venido: ONAN FRANCISCO BONILLA ASTUDILLO              |
| Documentos JESP<br>Acta de Junta<br>Notificaciones<br>Acta de Proyecto<br>Reportes | Imprimir Descargar                                                       |                           | Repor                   | te de Actas de Junta                                  |
|                                                                                    |                                                                          | Número de Junta           |                         |                                                       |
|                                                                                    |                                                                          | 01                        |                         |                                                       |
|                                                                                    |                                                                          | Generar repo              | rte                     |                                                       |
|                                                                                    |                                                                          |                           |                         |                                                       |
|                                                                                    | Actas de Junta                                                           |                           | Runto de Cuenta de lunt | Exportar a hoja de calculo (xlsx) en Exportar a (CSV) |
|                                                                                    | 01 201                                                                   | 7                         | 02                      | Ver Planilla                                          |
|                                                                                    | << < 1 > >> Ir a página: 1 🗙                                             | Número de filas:: 10 💙    |                         | Resultados 1-1 de 1                                   |

Figura 81. Opción "Ver planilla".

8. Al seleccionar la opción "Ver planilla", el sistema despliga la interfaz que se muestra en la *Figura 82*.

| Planilla d | le Acta de Junta                                 |                                                                  | × |
|------------|--------------------------------------------------|------------------------------------------------------------------|---|
| Descargar  | Acta                                             | de Junta                                                         |   |
|            | <u>Nº de Ac</u>                                  | t <u>a:</u> 01-2017                                              |   |
|            | José Juaquin Contreras<br>Precidente de CENDITEL | Fondo De Investigación Y Desarrollo De Las<br>Telecomunicaciones |   |
|            | Equipo de Proyecto de CENDITEL                   | Equipo de Administrativo de CENDITEL                             |   |
|            | Equipo de Contabilidad de Fidetel                | Equipo de Legal de Fidetel                                       |   |
|            | Equipo de Proyecto de Fidetel                    | Equipo de Recaudación de Fidetel                                 |   |

#### Figura 82. Interfaz "Ver planilla".

- 9. Seleccione la opción "Por Año".
- 10. El sistema presenta la interfaz "*Reporte de actas de junta*", como se muestra en la *Figura* 83.

| Gobierno <b>Bolivari</b><br>de Venezuela                                         | Ministerio del Poder Popular<br>para Ciencia, Tecnología e Innovación                                                              |                                                                                                    |
|----------------------------------------------------------------------------------|----------------------------------------------------------------------------------------------------|----------------------------------------------------------------------------------------------------|
| 54                                                                               | FO                                                                                                    | Sistema de Automatización<br>de <b>Fondos</b>                                                                                                    |
| 💄 Usuario 🛛 🔑 Contraseña 🏮                                                       | Salir                                                                                                    | Bienvenido: ONAN FRANCISCO BONILLA ASTUDILLO                                                                                                    |
| Acta de Junta<br>Acta de Junta<br>Notificaciones<br>Acta de Proyecto<br>Reportes |                                                                                                    | Reporte de Actas de Junta                                                                                                    |
|                                                                                  |                                                                                                    | Año de Junta                                                                                                    |
|                                                                                  |                                                                                                    | Seleccionar                                                                                                    |
|                                                                                  |                                                                                                    | C Generar reporte                                                                                                    |
|                                                                                  | <b>Figura 83.</b> Interfaz "                                                                                                    | Reporte de acta de iunta por año".                                                                                                    |
| 11. Indique el añ                                                                | o de la iunta, v seleccio                                                                                                    | one la opción <i>"Generar reporte"</i> .                                                                                                    |
| 12. El sistema pr                                                                | acanta al ranarta da act                                                                                                    |                                                                                                    |
|                                                                                  | esenna el redorie de aci                                                                                                    | tas de junta por ano (ver <i>Figura</i> 84).                                                                                                    |
| Gobjerno Bolivaria                                                               | ano   Ministerio del Poder Popular                                                                                                 | as de junta por ano (ver <i>Figura 84</i> ).                                                                                                    |
| Gobierno <b>Bolivaria</b><br>de Venezuela                                        | ano Ministerio del Poder Popular<br>para Ciencia, Tecnología e Innovación                                                          | as de junta por ano (ver <i>Figura 84</i> ).                                                                                                    |
| Gobierno Bolivaria                                                               | ano Ministerio del Poder Popular<br>para Ciencia, Tecnología e Innovación                                                          | Sistema de Automatización<br>de Fondos                                                                                                    |
| Gobierno Bolivaria<br>de Venezuela                                               | Ano Ministerio del Poder Popular<br>para Ciencia, Tecnología e Innovación                                                          | sas de junta por ano (ver <i>Figura 84</i> ).<br>Sistema de Automatización<br>de Fondos                                                                                                    |
| Gobierno Bolivaria<br>de Venezuela                                               | Ano Ministerio del Poder Popular<br>para Ciencia, Tecnología e Innovación<br>Salir                                                 | sistema de Automatización<br>de Fondos<br>Bienvenido: ONAN FRANCISCO BONILLA ASTUDILLO<br>Reporte de Actas de Junta                                                                                                    |
| Gobierno Bolivaria<br>de Venezuela                                               | Ano<br>Ministerio del Poder Popular<br>para Ciencia, Tecnología e Innovación<br>Salir<br>Salir<br>Lipprimir Descargar              | Año de Junta                                                                                                    |
| Gobierno Bolivaria<br>de Venezuela                                               | Ano<br>Ministerio del Poder Popular<br>para Ciencia, Tecnología e Innovación<br>Salir<br>Salir<br>Exprimir Expression<br>Descargar | Año de Junta<br>2016<br>Las de junta por ano (Ver <i>Figura 84</i> ).<br>FIETEL<br>Sistema de Automatización<br>de Fondos<br>Bienvenido: ONAN FRANCISCO BONILLA ASTUDILLO<br>Reporte de Actas de Junta                                                                                                    |
| Gobierno Bolivaria<br>de Venezuela                                               | Ano<br>Ministerio del Poder Popular<br>para Ciencia, Tecnología e Innovación<br>Salir<br>Salir<br>Exprimir<br>Descargar            | Año de Junta<br>2016<br>Circenter reporte                                                                                                    |
| Gobierno Bolivaria<br>de Venezuela                                               | Anno<br>Ministerio del Poder Popular<br>para Ciencia, Tecnología e Innovación<br>Salir<br>Salir<br>Enprimir Descargar              | Ais de junta por ano (ver <i>Figura 84</i> ).<br>Sistema de Automatización<br>de Fondos<br>Elenvenido: ONAN FRANCISCO BONILLA ASTUDILLO<br>Reporte de Actas de Junta<br>Año de Junta<br>2016                                                                                                    |
| Gobierno Bolivaria<br>de Venezuela                                               | Actas de Junta                                                                                                    | As de junta por ano (ver <i>Figura 84</i> ).<br><b>Extense</b><br><b>Extense</b><br><b>Ext</b> |

Figura 84. Interfaz "Reporte de acta de junta por año".

4534

Ir a página: 🚺 💙 Número de filas:: 10 💙

Ver Planilla

2016

**Nota:** Si selecciona la opción "*Ver planilla*", el sistema presenta la misma interfaz de la *Figura* 82.

## 7.6 Reporte de decisiones de la JESP

Para generar este tipo de reporte siga los pasos que se describen a continuación

- 1. Desde la interfaz de la Figura 65, seleccione la opción "Decisiones de juntas"
- 2. El sistema despliega la interfaz "Reporte de decisiones de junta" (Ver Figura 85).

| Gobierno <b>Bolivariano</b><br>de Venezuela                                        | Ministerio del Poder Popular<br>para Ciencia, Tecnología e Innovación | FIDETEL                                       |
|------------------------------------------------------------------------------------|-----------------------------------------------------------------------|-----------------------------------------------|
| <b>SA</b>                                                                          | FO                                                                    | Sistema de Automatización<br>de <b>Fondos</b> |
| 💄 Usuario 🛛 🔑 Contraseña 🏾 🛐 Salir                                                 |                                                                       | Bienvenido: ONAN FRANCISCO BONILLA ASTUDILLO  |
| Documentos JESP<br>Acta de Junta<br>Notificaciones<br>Acta de Proyecto<br>Reportes |                                                                       | Reporte de decisiones de Junta                |
|                                                                                    |                                                                       | Punto de decisión Seleccionar Generar reporte |

Figura 85. Interfaz "Reporte de decisiones de junta".

- 3. Seleccione el punto de decisión, para el cual requiere generar el reporte, y posteriormente seleccione la opción "*Generar reporte*". Los puntos de decisión que presenta el sistema son: "*Aprobado*", "*Negado*", "*Visto*", "*Diferido*" y "*Todos*". Como ejemplo se selecciona el punto de decisión "*Diferido*", para generar el reporte.
- 4. El sistema presenta el reporte de decisión solicitado (Ver Figura 86).

| Gobierno <b>Bolivaria</b><br>de Venezuela                                           | Ministerio del Pod<br>para Ciencia, Tec | er Popular<br>nología e Innovación |                                  |                              |                            | FIDETEL                         |  |
|-------------------------------------------------------------------------------------|-----------------------------------------|------------------------------------|----------------------------------|------------------------------|----------------------------|---------------------------------|--|
| 54                                                                                  | F                                       |                                    | Sistema<br>de <b>Fonc</b>        | de Au<br>dos                 | tomati                     | zación                          |  |
| 💄 Usuario 🛛 🞤 Contraseña 🗻                                                          | Salir                                   |                                    |                                  | Bie                          | nvenido: ONAN FRANCI       | SCO BONILLA ASTUDILLO           |  |
| Documentos JESP<br>Acta de Junta<br>Notificaciones<br>Acta de Proyecto<br>Breportes |                                         | rgar                               | Reporte de decisiones de Junta   |                              |                            |                                 |  |
|                                                                                     |                                         |                                    | Punto de decisión                |                              |                            |                                 |  |
|                                                                                     |                                         |                                    | Diferido                         | •                            |                            |                                 |  |
|                                                                                     |                                         |                                    | ${old {\mathcal G}}$ Generar rep | orte                         |                            |                                 |  |
|                                                                                     |                                         |                                    |                                  |                              |                            |                                 |  |
| Decisiones de Junta                                                                 |                                         |                                    |                                  |                              | 👔 Exportar a hoja de calcu | ilo (xlsx) 🕢 Exportar a (CSV)   |  |
|                                                                                     | N° de Junta                             | Año de Junta                       | Nº Punto de Cuenta               | Asunto de Punto de<br>Cuenta | Decisión de Junta          | Decisión Final de Junta         |  |
|                                                                                     | 01                                      | a página: 1 🗸 Nún                  | 02                               | proyecto "nuevo",            | Aprobado                   | Diferido<br>Resultados 1-1 de 1 |  |
|                                                                                     |                                         |                                    |                                  |                              |                            |                                 |  |

Figura 86. Interfaz "Reporte para el punto de decisión Diferido".